# Meilhaus Electronic Manual ME-260(D), ME-300 4.2E

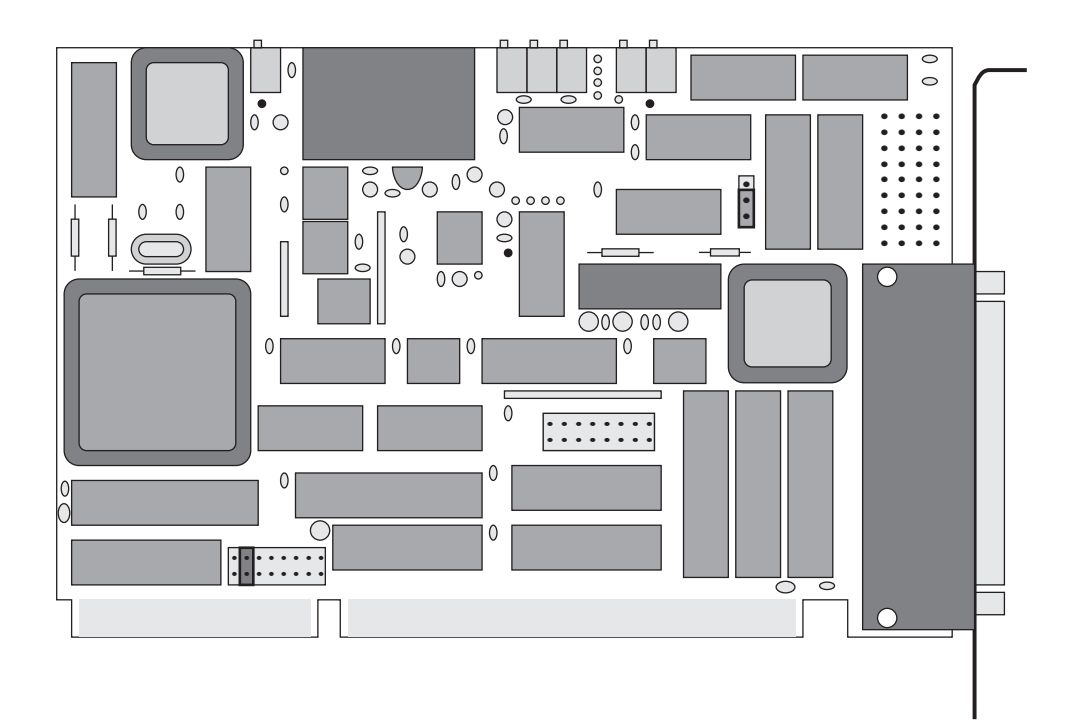

Multi I/O Board for ISA Bus

# Imprint

#### Manual for ME-260(D), ME-300

Revision 4.2E Revised: 10. January 2000

Meilhaus Electronic GmbH Fischerstraße 2 D-82178 Puchheim/Munich Germany http://www.meilhaus.com

© Copyright 2000 Meilhaus Electronic GmbH

All rights reserved. No part of this publication may be reproduced or distributed in any form whether photocopied, printed, put on microfilm or be stored in any electronic media without the expressed written consent of Meilhaus Electronic GmbH.

#### Important note:

The information contained in this manual has been reviewed with great care and is believed to be complete and accurate. Meilhaus Electronic assumes no responsibility for its use, any infringements of patents or other rights of third parties which may result from use of this manual or the product. Meilhaus Electronic assumes no responsibility for any problems or damage which may result from errors or omissions. Specifications and instructions are subject to change without notice.

IBM and IBM PC AT/XT are trademarks of the International Business Machines (IBM) Corporation

Borland Delphi is a trademark of Borland International Inc. Turbo/Borland C is a trademark of Borland International Inc.

Visual C++ and VisualBasic are trademarks of the Microsoft Corporation.

HP VEE is a trademark of Hewlett-Packard

ME-VEC is a trademark of Meilhaus Electronic GmbH

Other company names and product names found in the text of this manual are also trademarks of the companies involved.

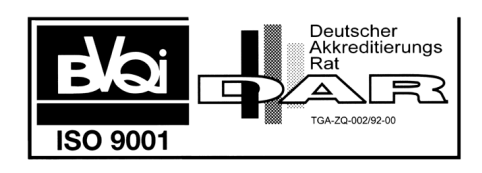

# **Table of Contents**

| 1            | Intro | oductio          | on          |                                   | 7  |
|--------------|-------|------------------|-------------|-----------------------------------|----|
|              | 1.1   | Package contents |             |                                   |    |
| 1.2 Features |       |                  |             |                                   | 8  |
|              | 1.3   | Syste            | m Requir    | ements                            | 10 |
|              | 1.4   | Impo             | rtant Not   | e                                 | 10 |
|              | 1.5   | Availa           | able Softv  | vare                              | 11 |
| 2            | Inst  | allation         | 1           |                                   | 13 |
|              | 2.1   | Hardy            | ware Inst   | allation                          | 13 |
|              |       | 2.1.1            | Location    | s of the Jumpers                  | 13 |
|              |       | 2.1.2            | Jumper s    | settings                          | 14 |
|              |       |                  | 2.1.2.1     | Setting the Base Address          | 14 |
|              |       |                  | 2.1.2.2     | Setting the Input Mode            | 14 |
|              |       |                  | 2.1.2.3     | Setting the Interrupt Line        | 15 |
|              |       |                  | 2.1.2.4     | Default Settings                  | 15 |
|              | 2.2   | Drive            | er Installa | tion                              | 15 |
|              |       | 2.2.1            | Initial Ins | stallation under Windows 95/98/NT | 15 |
|              |       | 2.2.2            | Updating    | g the Board Driver                | 17 |
|              |       | 2.2.3            | Changing    | g Board Settings                  | 17 |
|              | 2.3   | Uning            | stall       |                                   | 18 |
|              |       | 2.3.1            | Uninstall   | a Single Board                    | 18 |
|              |       | 2.3.2            | Uninstall   | the DriverSystem                  | 19 |
| 3            | Hare  | dware            |             |                                   | 21 |
|              | 3.1   | Funct            | tional Blo  | ck Diagram                        | 21 |
|              | 3.2   | Gene             | ral Notes   |                                   | 21 |
|              | 3.3   | A/D              | Section .   |                                   | 22 |
|              |       | 3.3.1            | A/D Cha     | nnel Wiring                       | 23 |
|              |       |                  | 3.3.1.1     | Single ended Operation            | 23 |
|              |       |                  | 3.3.1.2     | Differential Operation            | 24 |
|              |       | 3.3.2            | External    | Trigger                           | 26 |
|              |       | 3.3.3            | Prototyp    | e Area for Input Circuitries      | 26 |
|              |       | 3.3.4            | Voltage S   | Shape of the A/D Section          | 27 |
|              | 3.4   | D/A S            | bection .   |                                   |    |
|              |       | 3.4.1            | D/A Cha     | nnel Wiring                       | 29 |
|              |       | 3.4.2            | Voltage S   | Shape of the D/A Section          | 30 |
|              | 3.5   | Digita           | al I/O Sec  | tion                              |    |
|              | 3.6   | Coun             | ter/Time    | r                                 |    |
|              | 3.7   | Regis            | ters        |                                   |    |

|   | 3.8  | Test F         | Program                                                  |  |  |  |  |
|---|------|----------------|----------------------------------------------------------|--|--|--|--|
|   | 3.9  | Balan          | cing                                                     |  |  |  |  |
| 4 | Prog | gramm          | ing                                                      |  |  |  |  |
|   | 4.1  | High           | Level Language Programming41                             |  |  |  |  |
|   |      | 4.1.1          | Example Programs                                         |  |  |  |  |
|   | 4.2  | HP VI          | Programming                                              |  |  |  |  |
|   |      | 4.2.1          | User Objects                                             |  |  |  |  |
|   |      | 4.2.2          | HP VEE Example Programs                                  |  |  |  |  |
|   |      | 4.2.3          | The "ME Board" Menu                                      |  |  |  |  |
|   | 4.3  | LabVI          | EW <sup>TM</sup> Programming43                           |  |  |  |  |
|   |      | 4.3.1          | Virtual Instruments                                      |  |  |  |  |
|   |      | 4.3.2          | LabVIEW <sup>™</sup> Example Programs                    |  |  |  |  |
|   | 4.4  | Progr          | camming the Registers                                    |  |  |  |  |
|   |      | 4.4.1          | Initialisation                                           |  |  |  |  |
|   |      | 4.4.2          | A/D Conversion                                           |  |  |  |  |
|   |      |                | 4.4.2.1 Simple A/D Conversion                            |  |  |  |  |
|   |      |                | 4.4.2.2 Counter Controlled A/D Conversion with Interrupt |  |  |  |  |
|   |      |                | 46                                                       |  |  |  |  |
|   |      |                | 4.4.2.3 External Trigger                                 |  |  |  |  |
|   |      | 4.4.3          | D/A Conversion                                           |  |  |  |  |
|   |      |                | 4.4.3.1 Setting the D/A mode                             |  |  |  |  |
|   |      |                | 4.4.3.2 Setting the Analog Outputs                       |  |  |  |  |
|   |      | 4.4.4          | Digital I/O                                              |  |  |  |  |
|   |      | 4.4.5          | Board Identification                                     |  |  |  |  |
| 5 | Fune | ction <b>R</b> | eference                                                 |  |  |  |  |
|   | 5.1  | Funct          | ional Overview of the 32 Bit Driver53                    |  |  |  |  |
|   | 5.2  | Nami           | ng Conventions                                           |  |  |  |  |
|   | 5.3  | Descr          | iption of the API Functions                              |  |  |  |  |
|   |      | 5.3.1          | General Functions                                        |  |  |  |  |
|   |      | 5.3.2          | Analog Input                                             |  |  |  |  |
|   |      | 5.3.3          | Analog Output                                            |  |  |  |  |
|   |      | 5.3.4          | Digital I/O                                              |  |  |  |  |
|   |      | 5.3.5          | Error Handling                                           |  |  |  |  |

| Append | ix                             | 71 |
|--------|--------------------------------|----|
| Α      | Specifications                 | 71 |
| B      | Pinout                         | 74 |
|        | B1 Pinout (50pin D-Sub Female) | 74 |
| С      | Accessories                    | 75 |
| D      | Technical Questions            | 76 |
|        | D1 Hotline                     | 76 |
|        | D2 Service address             | 76 |
|        | D3 Driver Update               | 76 |
| Ε      | Index                          | 77 |

# 1 Introduction

Valued customer:

Thank you for purchasing the ME-300 data acquisition board. You have chosen an innovative high technology board that left our premises in a fully functional and new condition.

Please take the time to examine the contents of the package for any loss or damage that may have occurred during shipping. If there are any contents missing or if an item is damaged, contact Meilhaus Electronic immediately.

Before you install the board in your computer, read this manual carefully, especially the chapter describing board installation. Pay careful attention to the instructions on how to set the dip switches and jumpers on the board. This will save you having to open your PC case again.

#### **1.1** Package contents

We take great care to make sure that the package is complete in every way when it is shipped. We do ask, that you take the time to examine the contents of the box. Your ME-260D, ME-300 pakkage consists of:

- PC board ME-260, ME-260D or ME-300
- This manual
- ME-300 driver system for Windows95/98/NT on CD-ROM or disk
- 50pin D-sub male connector

## 1.2 Features

#### Model Overview

| Model   | Bus           | A/D section                                        | D/A section                                       | Digital<br>I/O |
|---------|---------------|----------------------------------------------------|---------------------------------------------------|----------------|
| ME-260  | ISA<br>16 bit | 12 bit/<br>200 kHz<br>16 s. e./8 diff.<br>channels | _                                                 | -              |
| ME-260D | ISA<br>16 bit | 12 bit/<br>200 kHz<br>16 s. e./8 diff.<br>channels | _                                                 | 24             |
| ME-300  | ISA<br>16 bit | 12 bit/<br>200 kHz<br>16 s. e./8 diff.<br>channels | 12 bit/<br>100 kHz<br>4 indepen-<br>dant channels | 24             |

Table 1: Model overview ME-300 series

The ME-300 with its variations of ME-260 and ME-260D are high technology PC boards for use in ISA bus systems. The boards can be run in PCs with ISA-16 bit slots. The 3 versions of the board differ in which components are placed on the board. The circuit board itself is the same for all versions.

The ME-300 is the fully equipped version with A/D, D/A conversion and 24 TTL digital input/output lines. The ME-260D does not have the D/A converter while the ME-260 does not have the D/A converter or the digital input/output lines. The connector interface is compatible for all versions. The pins which would have the D/A or digital signals on the ME-300 are not connected on the ME-260, ME-260D connectors. Only CMOS components are used on the boards so the boards use less current. A compact design with FPGA control and a 4 layer circuit design allow the boards format to be smaller and easier to handle.

The A/D section of the ME-260/260D/300 is electrically isolated from the rest of the board and from the AT system bus. A 3 W DC/DC converter is used to run the A/D section. The board has 16 single ended or 8 differential analog inputs which can be set by jumpers. The 12 bit A/D converter on the board (MAX176) can reach a total sampling rate of up to 200 kHz. All modes of operation for the A/D conversions (block, single, continuous, timer controlled, triggered, or interrupt mode) are selected by the software.

All 3 board version have a 512 X 16 bit FIFO memory whose status bits are accessible. The status bits can be polled by software and a "FIFO half full" condition can be used to initiate an interrupt. The user can choose between interrupt 2, 3, 5, 7, 10, 11, 12, or 15 which is set by a jumper on the board. The channel/gain list of the 3 different versions can contain up to 256 entries for hardware scanning. The parameters channel number, gain, uni/bi polar, and channel list end are entered into the channel list as 8 bit entries.

The D/A section of the board (without electrical isolation) is run by a 1 W DC/DC converter. The D/A converter is a quad 12 bit component (AD664) and allows direct 16 bit access from the PC. The reset function (after power up or software reset) sets all outputs to a logical "0". All registers (16 bit) of the D/A component are user accessible.

The digital I/O section of the board (without electrical isolation) is a BCT543 component which has three 8 bit ports (A, B, C) which can be programmed as input or output. The ports configured as output can also be read in if required.

The counter/timer section of the board is available on all 3 versions. The 8253 component is used which has three 16 bit counters. Counter 1 is cascaded with counter 0. The clock input to counter 1 has an input frequency of 1.5 MHz. The output of counter 0 starts a conversion based on the channel list (for every pulse from counter 0 the channel list is processed which controls the processing of one channel list to the next). Counter 2 is supplied with an input frequency of 3 MHz and controls the processing time between 2 channel list entries.

The software included with the boards allows fast integration of the boards into user applications under Windows95/98/NT. Drivers are available for HP VEE (Hewlett-Packard) and LabVIEW<sup>™</sup> (National Instruments) – both under Windows 95/98/NT. Drivers for DOS and Windows 3.1 are available on request.

## **1.3** System Requirements

The ME-260, ME-260D, and ME-300 boards can be installed into any IBM AT/386/486, Pentium or compatible computer. One free ISA 16 bit bus slot is required.

#### **1.4** Important Note

If you use a PC with PCI bus and a BIOS with plug&play functionality, you will have to reserve the interrupt channel of this board for the ISA bus in the BIOS of your computer for all plug in boards with interrupt function. Else the interrupt function is not available. The BIOS menu can vary depending on the manufacturer - please consult the user manual of your motherboard.

Please note: On some newer computers the ISA bus frequency may be more than the standard 8 MHz. In this case we can not guarantee that the board will function properly. Consult the configuration in the setup of your PC to see if this is the case.

To avoid excess electrical "noise" the board should be installed in an ISA slot as far away from the video board as possible.

# 1.5 Available Software

| Windows95/98/NT 4.0       | ME-260/300 system driver under<br>Windows95/98/NT                                                                                                    |
|---------------------------|----------------------------------------------------------------------------------------------------|
| Windows 3.x               | (on request)                                                                                                    |
| MS-DOS                    | (on request)                                                                                                    |
| High level languages 32 E | Bit (included)<br>Visual C++ V 4.0 or higher<br>Delphi V 2.0 or higher<br>Visual Basic V 4.0 or higher                                               |
| Graphical programming to  | ools (optional)<br>ME-300 Driver System for HP VEE<br>V 3.2 or higher<br>ME-300 Driver System for LabVIEW <sup>™</sup><br>V 4.0 or higher (optional) |

Test and demo software

For the newest versions and latest software releases, please consult the README file on the driver disk(s) supplied.

# 2 Installation

## 2.1 Hardware Installation

#### 2.1.1 Locations of the Jumpers

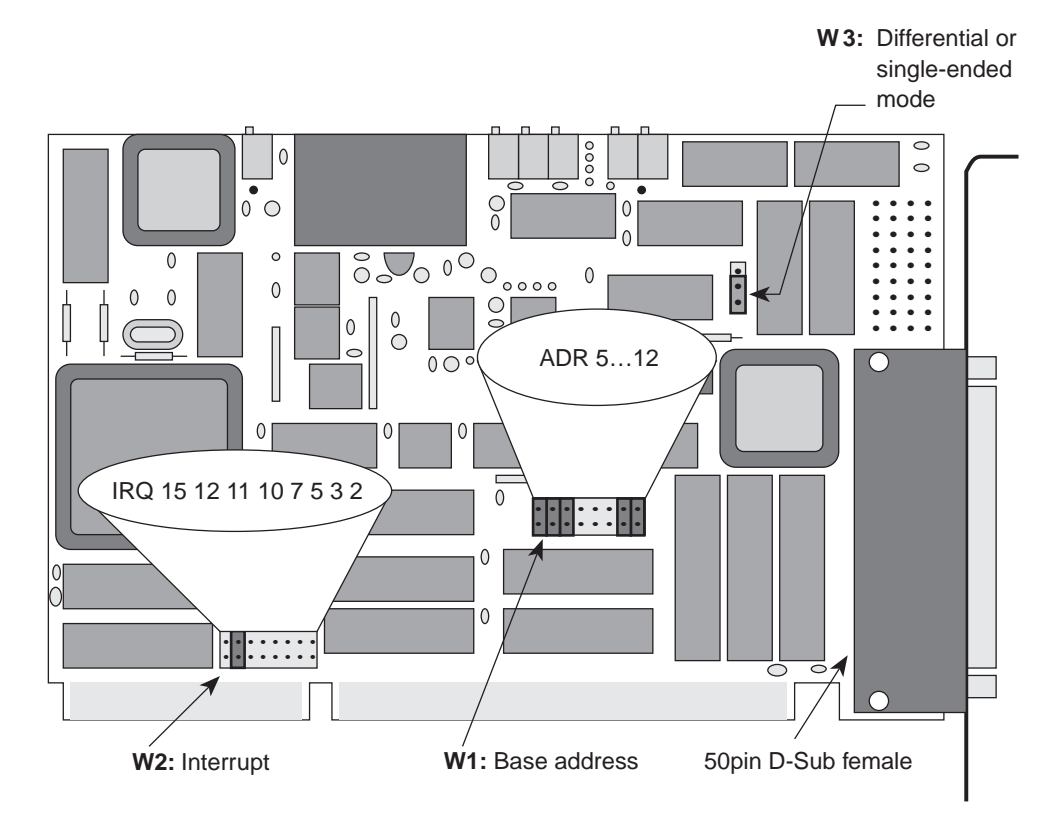

Diagram 1: Simplified illustration of the board

The address, interrupt line and single ended/differential modes or operation are selected by setting jumpers on the ME-260(D) and ME-300 board. The positions of these jumpers can be seen in "Diagram 1: Simplified illustration of the board" on page 13 (the ME-260D layout is the same but several components are missing). Detailed descriptions of the jumper settings are given in the next section.

#### 2.1.2 Jumper settings

#### 2.1.2.1 Setting the Base Address

The base address (BA) on the board is set by jumper W1. By placing or removing the jumpers, the base address is set in binary code. The ME-260/260D/300 requires 32 consecutive bytes of I/O address space which starts with the base address. Make sure that the jumper settings are not in conflict with other devices in the computer.

A jumper that is "on" sets a logic "0" on the address line and a jumper that is "off" sets a logic "1" on the address line. The base address is determined by summing the jumpers which are "off". The following example shows the default setting on the board (700hex).

The address lines on the ME-260/260D/300 are fully decoded!

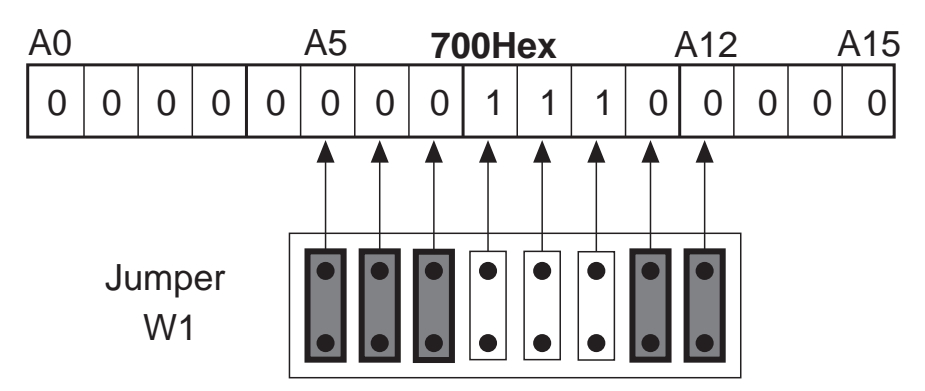

Diagram 2: Setting the base address, e.g. standard setting 700Hex

#### 2.1.2.2 Setting the Input Mode

The input mode can be set to either single ended or differential mode. This is set by jumper W3.

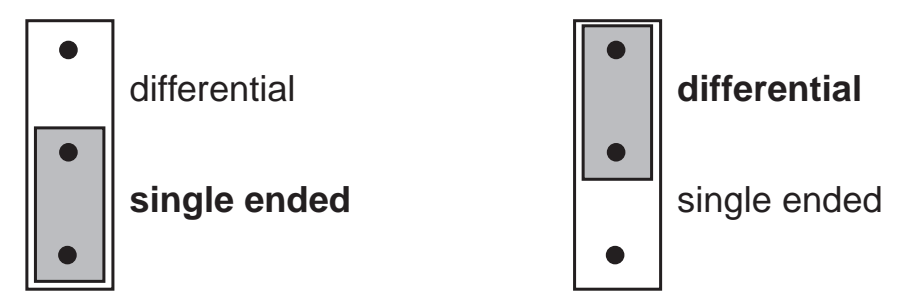

Diagram 3: Setting the input mode

#### 2.1.2.3 Setting the Interrupt Line

The desired interrupt line is selected by jumper W2. The IRQ lines 2, 3, 5, 7, 10, 11, 12, and 15 can be chosen. Make sure that the interrupt line is not being used by any other devices.

The following picture shows, how the jumper has to be set to e.g. choose IRQ line 12:

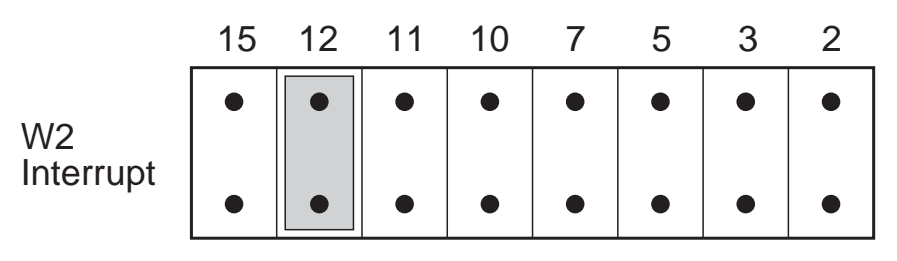

Diagram 4: Setting the interrupt line, e.g. standard setting IRQ 12

#### 2.1.2.4 Default Settings

| Function              | Jumper/Switches | Setting      |
|-----------------------|-----------------|--------------|
| Base address          | Jumper W1       | 700Hex       |
| IRQ                   | Jumper W2       | 12           |
| A/D operation<br>mode | Jumper W3       | single ended |

Table 2: Default settings of the ME-260/260D/300

## 2.2 Driver Installation

#### 2.2.1 Initial Installation under Windows 95/98/NT

To install the driver under Windows 95/98 and Windows NT for the first time, follow this procedure

- ✤ Insert the medium with the installation software.
- From the Windows start menu, choose Run... and clickBrowse.... Enter the path and file name for the SETUP.EXE

file of the ME-260/300 installation. Confirm the selection and follow the instructions of the setup program:

- $\Rightarrow$  The installation programm will start.
- In the window "Install Options", choose "Install a new board" and click OK.
- Note the dialogs and keep the settings of base address and interrupt channel ("2.1.2 Jumper settings" on page 14) ready for input. Pay attention to the fact, that the input values have to match the jumper settings on the board!
  - $\Rightarrow$  The following files will be installed:
    - □ Windows95/98 only: Kernel driver ME300\_32.VXD into path *<Windows-Verzeichnis*>\SYSTEM
    - □ WindowsNT only: Kernel driver ME300\_32.SYS into path <*Windows-Verzeichnis*>\SYSTEM32\DRIVERS
    - □ API-DLL ME300\_32.DLL under Windows95/98 into path <*Windows-Verzeichnis*>\SYSTEM; under WindowsNT into path <*Windows-Verzeichnis*>\SYSTEM32
    - Dialog DLL MEDLG32.DLL under Windows95/98 into path <*Windows-Verzeichnis*>\SYSTEM; under WindowsNT into path <*Windows-Verzeich*nis>\SYSTEM32
  - ⇒ Several files for high level language programming as well as example- and test programs into the directory
     <<u>Meilhaus working directory</u>>\ME-300 (see also READ-ME file on driver disk).
  - $\Rightarrow$  Registry entries will be made.
- Reboot your computer.
  - $\Rightarrow$  The system driver will be loaded automatically.
  - ⇒ All the boards which were properly installed can be found in the WindowsNT diagnostics under **Resources**. The important entries for the ME boards can be found under "IRQ" and "I/O port".

#### Note:

The boards of the ME-300 series do not have plug&play functionality. Therefore they can not be found in the Windows95/98 device manager!

#### 2.2.2 Updating the Board Driver

To update the board driver, the same procedure can be followed for Windows95/98 and WindowsNT 4.0:

- Insert the medium with the installation software.
- From the Windows start menu, choose Run... and click
  Browse.... Enter the path and file name for the SETUP.EXE
  file of the ME-260/300 installation. Confirm the selection and
  follow the instructions of the setup program:
  - $\Rightarrow$  The installation program will start.
- In the windows "Install Options" choose "Update driver and language libraries" and click OK.
  - ⇒ System drivers, API-DLL as well as libraries for programming languages, demo programs and test programs will all be updated.
- Reboot your computer.

#### 2.2.3 Changing Board Settings

Use the following procedure to change the settings of base address and interrupt in the Windows registry. Note that the jumper settings on your board have to match thesettings in the registry. The same procedure can be followed for Windows95/98 and WindowsNT 4.0:

- ✓ Insert the medium with the installation software.
- From the Windows start menu, choose Run... and click
  Browse.... Enter the path and file name for the SETUP.EXE file of the ME-260/300 installation. Confirm the selection and follow the instructions of the setup program:
- $\Rightarrow$  The installation program will start.

- In the window "Install Options" choose "Update settings of an installed board" and click OK.
- Note the dialogs and keep the settings of base address and interrupt channel ("2.1.2 Jumper settings" on page 14) ready for input. Pay attention to the fact, that the input values have to match the jumper settings on the board!
- Reboot your computer

Under WindowsNT alternativly choose **Settings**  $\rightarrow$  **System Control**  $\rightarrow$  **Devices** from Start menu to unload and reload the driver.

## 2.3 Uninstall

#### 2.3.1 Uninstall a Single Board

The install and uninstall programs on your "ME-300 Driver System" disk can be used to remove individual boards of the ME-300 series from the Windows registry. The individual software components, e. g. system driver, API-DLL and the libraries for programming languages, will not be removed in this case. The same procedure can be followed for Windows95/98 and WindowsNT 4.0:

- ✓ Insert the medium with the installation software.
- From the Windows start menu, choose Run... and click
  Browse.... Enter the path and file name for the SETUP.EXE
  file of the ME-260/300 installation. Confirm the selection and
  follow the instructions of the setup program:
- $\Rightarrow$  The installation program will start.
- In the window "Install Options" choose "Uninstall a single board" and click OK.
- Choose the board you would like to remove from the Windows registry.
- Reboot your computer.
  - $\Rightarrow$  The board will be removed from the registry!

#### 2.3.2 Uninstall the DriverSystem

Please note, that this procedure removes the entire ME-300 driver system from your computer. All files will be removed, including the system driver, the API-DLL (for **all** ME-300 series boards installed), the libraries for programming languages, the demo programs and the test programs, which are installed in the "ME-300" subdirectory of "C:\MEILHAUS" (if the default install options were used). The same procedure can be followed for Windows 95/98 and WindowsNT 4.0:

- ✓ From the Windows start menu under the path Settings →
  System Control → Software in the property page
  Install/Uninstall choose the "ME-300 Driver Uninstall" option and click "OK".
  - ⇒ The entire ME-300 driver system will be removed from your computer!

# 3 Hardware

## 3.1 Functional Block Diagram

Functional block diagram for the ME-300 (the ME-260 does not have the D/A section or digital I/O and the ME-260 does not have the D/A section):

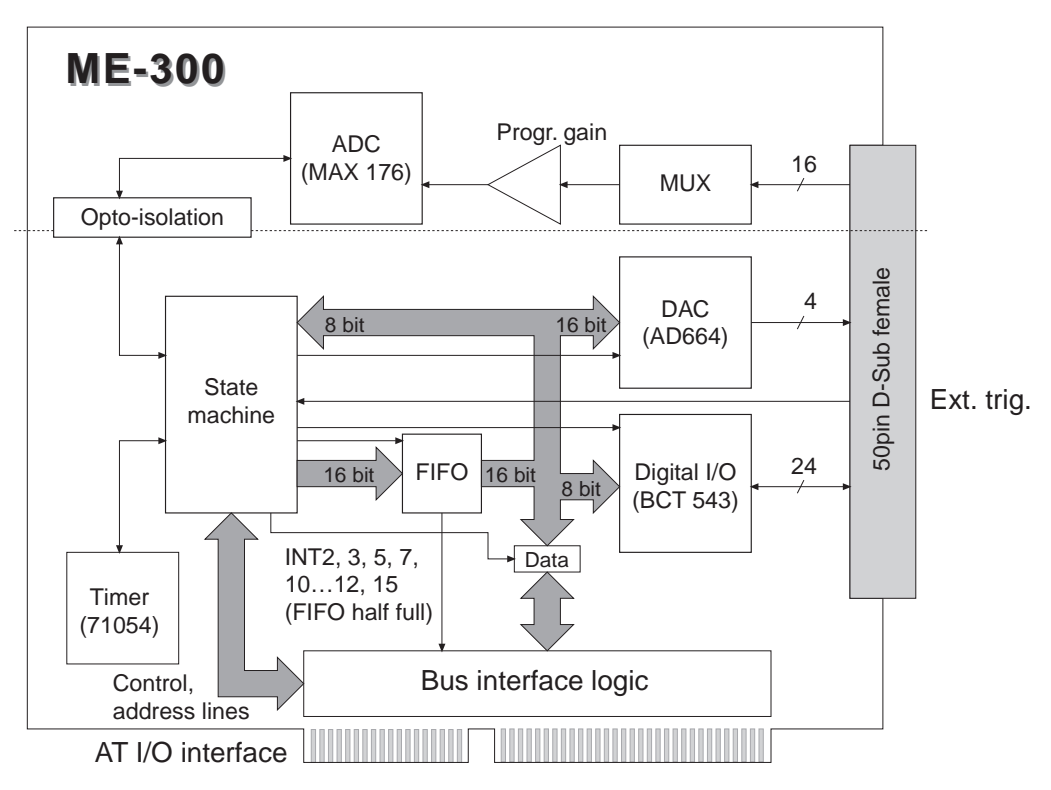

Diagram 5: Functional Block Diagram

# 3.2 General Notes

**Important note**: The external cable/connector should only be connected or disconnected from the D-sub connector on the board in a powered down condition (no voltage on any pins). This is true for all A/D and all D/A channels.

The ME-260's, ME-260D's and ME-300's D-Sub female connectors have the same pinout, except that the unused pins (e. g. digital I/Os for the ME-260 and D/A channels for the ME-260 and ME-260D) are not connected. For connection details see "B1 Pinout (50pin D-Sub Female)" on page 74.

# 3.3 A/D Section

The A/D section of the ME-260/260D/300 is electrically isolated from the system bus and the rest of the board and is run by a 3 W DC/DC converter. The ME-260/260D/300 has 16 single ended or 8 differential input channels. The input channels are individually multiplexed to the programmable gain amplifier. The 12 bit A/D converter on the board (type MAX176) allows a total sampling rate of up to 200 kHz. All modes of operation (block, single, continuous, timer controlled, external trigger or interrupt) can be set by software. The operation is controlled by an FPGA component type XILINX XC3030-70.

The channel/gain list of the ME-260/260D/300 can hold a maximum of 256 entries for hardware scan functions. The parameters channel number, gain, uni/bipolar, and channel list end are 8 bit entries in the channel list.

There are 2 types of pin compatible components available for the ME-260/260D/300 programmable amplifier:

Type 1: PGA 203 (standard) Type 2: PGA 202

**Note:** After installing a new amplifier on a board, balancing must be done.

The board can reach its full total sampling rate when the gains in the channel list are static (all the same).

The maximum total sampling rate will lower when dynamic gain (the gain changes during the processing of the channel list) is used. This results from the time required for the amplifier to settle.

|   | PGA 20 | 3         |      | PGA 202 |           |
|---|--------|-----------|------|---------|-----------|
| 1 | 010V   | +/- 10V   | 1    | 010V    | +/- 10V   |
| 2 | 05V    | +/- 5V    | 10   | 01V     | +/- 1V    |
| 4 | 02,5V  | +/- 2,5V  | 100  | 00,1V   | +/- 0,1V  |
| 8 | 01,25V | +/- 1,25V | 1000 | 00,01V  | +/- 0,01V |

Table 3: Programmable gain

#### 3.3.1 A/D Channel Wiring

**Important note:** The external cable/connector should only be connected or disconnected from the D-sub connector on the board in a powered down condition (no voltage on any pins). This is true for all A/D and all D/A channels.

As a rule, all unused input lines should be connected to ground to avoid cross talk between channels.

When handling the board and connecting the cables or connector block make sure that no static electrical charge is present. The input multiplexers are protected to a maximum of 60 V. Any static charge or voltage peaks larger than 60 V could cause damage on the board.

Wiring the analog inputs with your application is dependent on whether they are configured as single ended or differential.

#### 3.3.1.1 Single ended Operation

In single ended operation all analog inputs are referenced to analog ground. All negative lines on the sources must also be connected to analog ground (AGND, pin 2). The positive lines are connected to the individual input channel lines.

When wiring it is important to make sure that all negative lines are at the same voltage level to avoid short circuits between the sources.

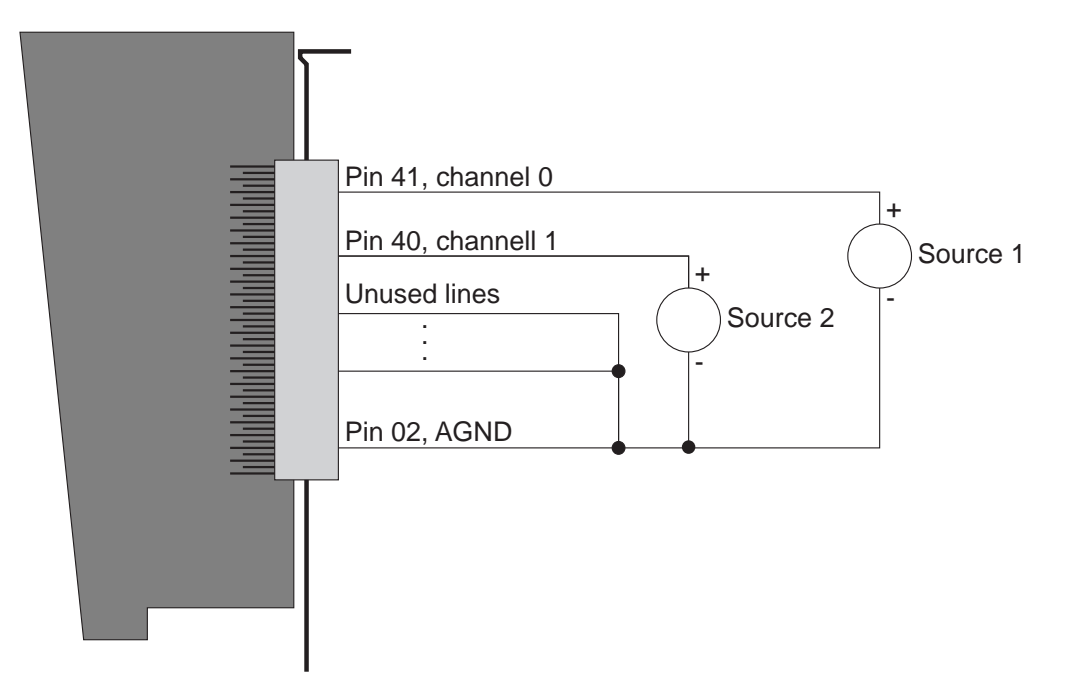

Note: Shielded cable should be used.

Diagram 6: Wiring for single ended operation

#### 3.3.1.2 Differential Operation

In differential mode, there are 8 analog inputs available. For every channel, a positive and a negative input line are required. Make sure that there is a reference to analog ground in differential operation as well. This is achieved by placing a resistor (approx. 10 k $\Omega$ ) between the negative terminal of the source and analog ground.

The positive inputs are from channels 0 to 7 and the negative inputs are from channels 8 to 15. See the table below:

| Positive Input | Pin No. | Negative Input | Pin No. |
|----------------|---------|----------------|---------|
| Channel 0      | 41      | Channel 8      | 25      |
| Channel 1      | 40      | Channel 9      | 24      |
| Channel 2      | 39      | Channel 10     | 23      |
| Channel 3      | 38      | Channel 11     | 22      |
| Channel 4      | 37      | Channel 12     | 21      |
| Channel5       | 36      | Channel 13     | 20      |
| Channel 6      | 35      | Channel 14     | 19      |
| Channel 7      | 34      | Channel 15     | 18      |

Table 4: Positive and negative channels in differential mode

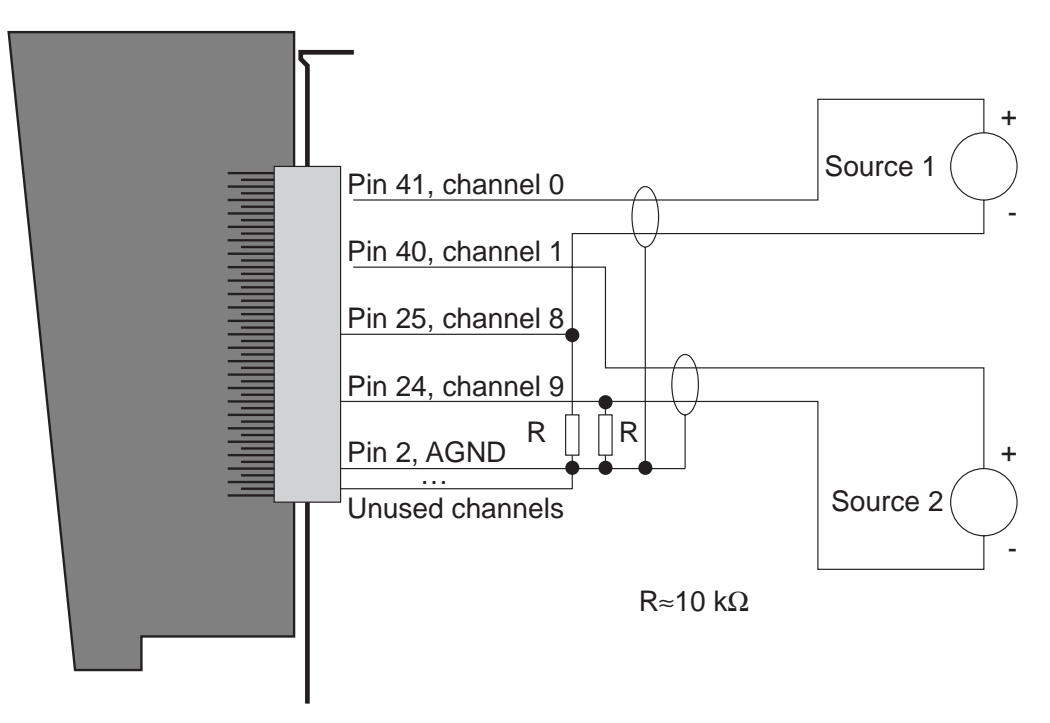

Diagram 7: Wiring for differential operation

#### 3.3.2 External Trigger

The processing of the channel list can also be started by an external trigger. The external trigger is an output and belongs to the electrically isolated analog input section of the board. To create an external trigger, pins 1 (DGND) and 3 (ext.trig) are connected through a switch which has not been isolated from the computer ground. Software controls whether a rising or falling edge causes the triggering (the opening or closing of the switch).

**Warning:** Connecting an external TTL trigger signal on pin 3 and pin 1 is possible but it removes the electrical isolation of the analog input section of the board. This can be corrected by using an electrically isolated TTL signal if required.

#### **3.3.3 Prototype Area for Input Circuitries**

For convenient setting of input circuitries a prototype area is provided on the board. Using this area, the unused input channels in single ended mode can be connected to ground or the negative input channels 8...15 in differential mode can be easily connected to ground by a  $10 \text{ k}\Omega$  resistor.

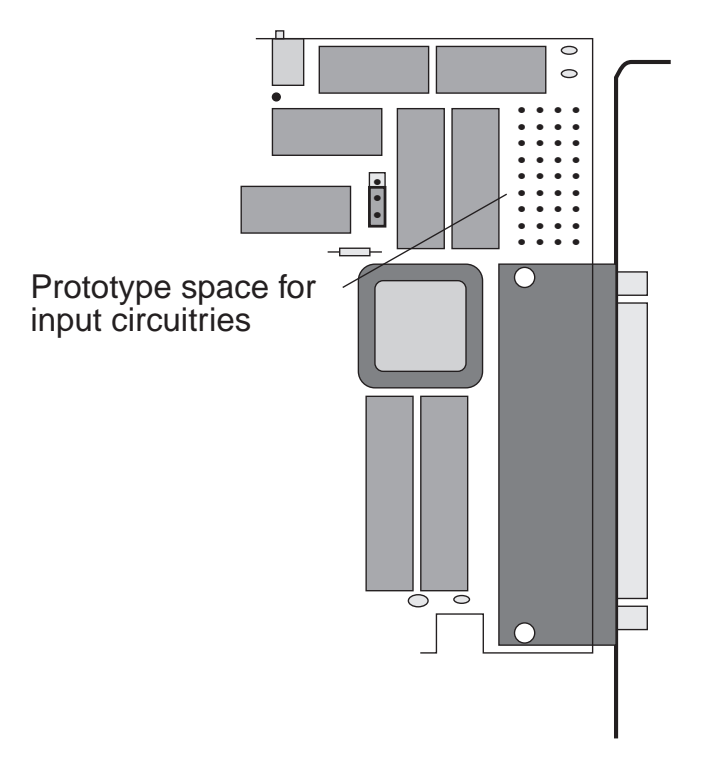

Diagram 8: Prototype area, location

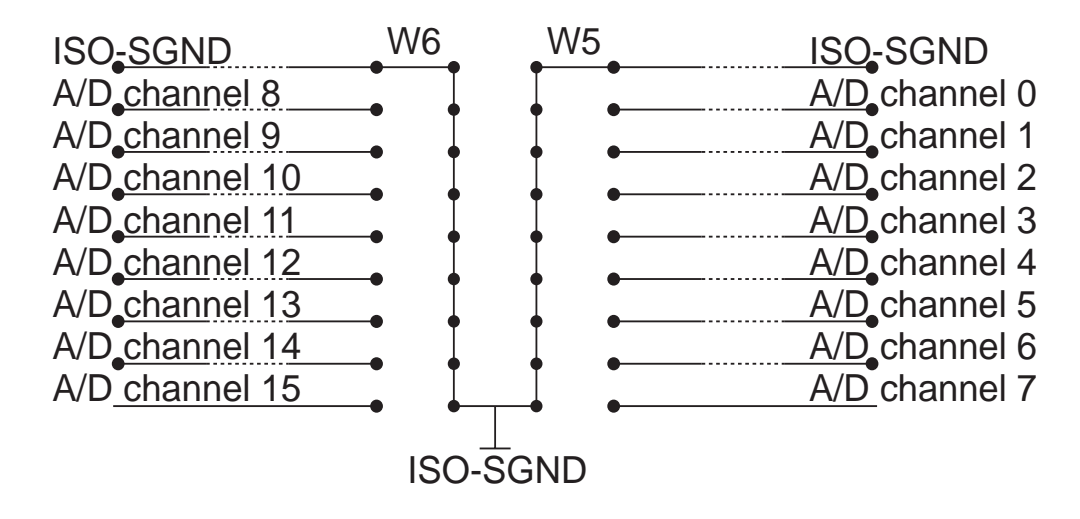

Diagram 9: Prototype area, wiring

#### 3.3.4 Voltage Shape of the A/D Section

Control word for the CONTROL1 register: 01hex, gain 1, unipolar:

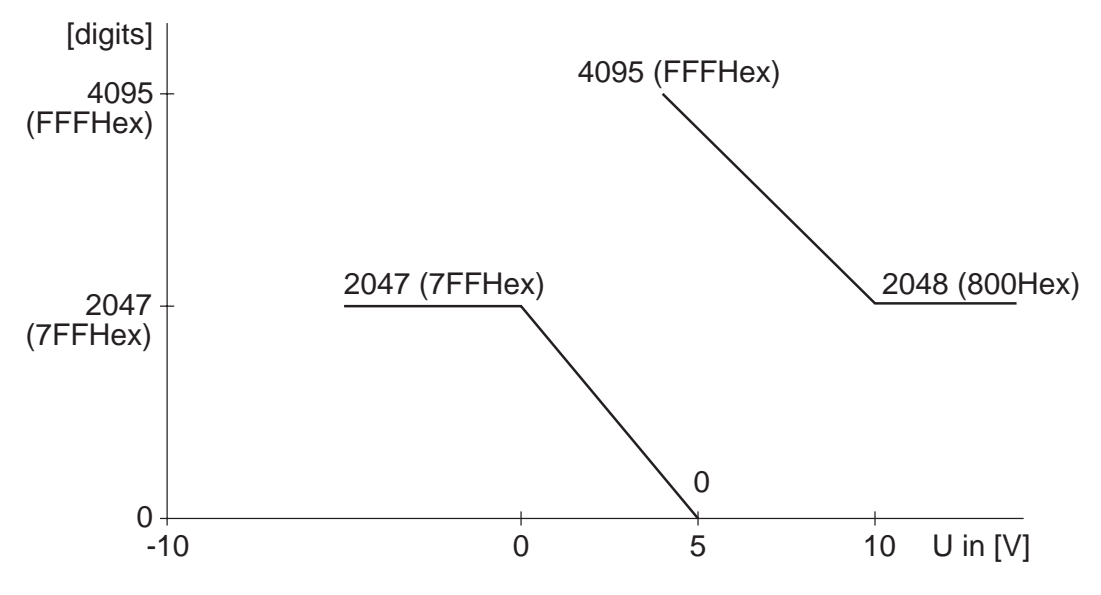

Diagram 10: Digits over input voltage (unipolar)

Control word for the CONTROL1 register: 01hex, gain 1, bipolar:

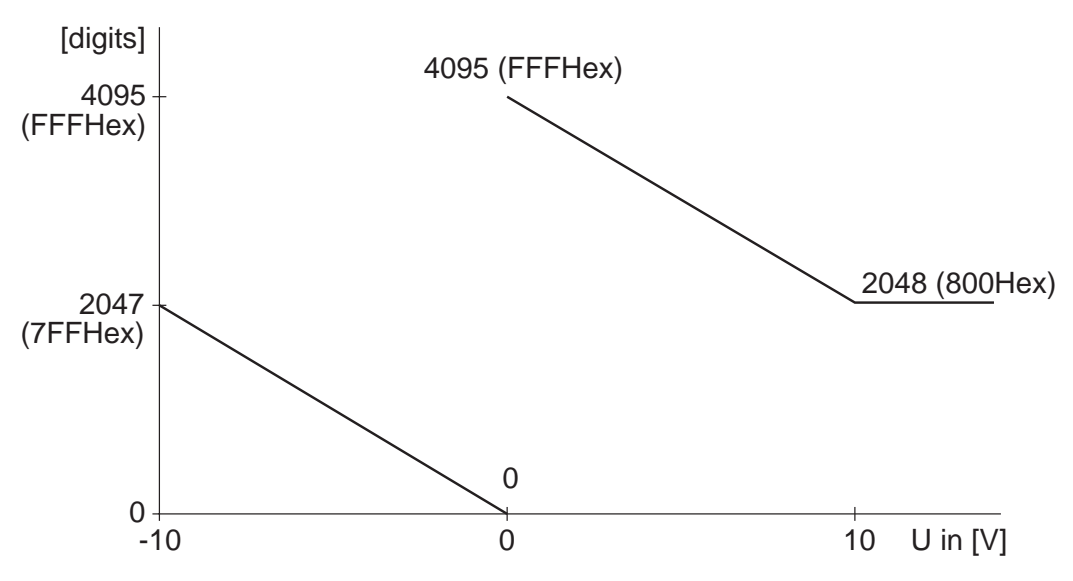

Diagram 11: Digits over input voltage (bipolar)

The A/D converters output inverse non-linearized 12 bit values. In this case the values must be linearized before the values are processed.

| Linearization syntax in Delphi: | Digits = Digits XOR \$7FF |
|---------------------------------|---------------------------|
| Linearization syntax in C:      | Digits ^= 0X7FF           |

## 3.4 D/A Section

The ME-300 has a quad 12 bit D/A converter of the type AD664. The D/A section is not electrically isolated and is run by a 1 W DC/DC converter. The 16 bit values can be directly accessed from the PC. The reset function (on power up or through a software reset) sets all the outputs to 0 V. All registers (16 bit) of the D/A converter are accessible from the PC. An analog voltage is first read in, then loaded and then sent to the output.

The D/A outputs have a limited bandwidth due to the operational amplifier. This means that the maximum frequency range of the converter is available. Depending on the application, the user should anticipate a limited bandwidth to avoid HF noise from interfering with the digital I/O lines.

#### 3.4.1 D/A Channel Wiring

The easiest way to do this is to use an R/C low pass filter with a 3 dB frequency that should be about 10 times larger than the maximum signal frequency.

Wiring example (ME-300 only!):

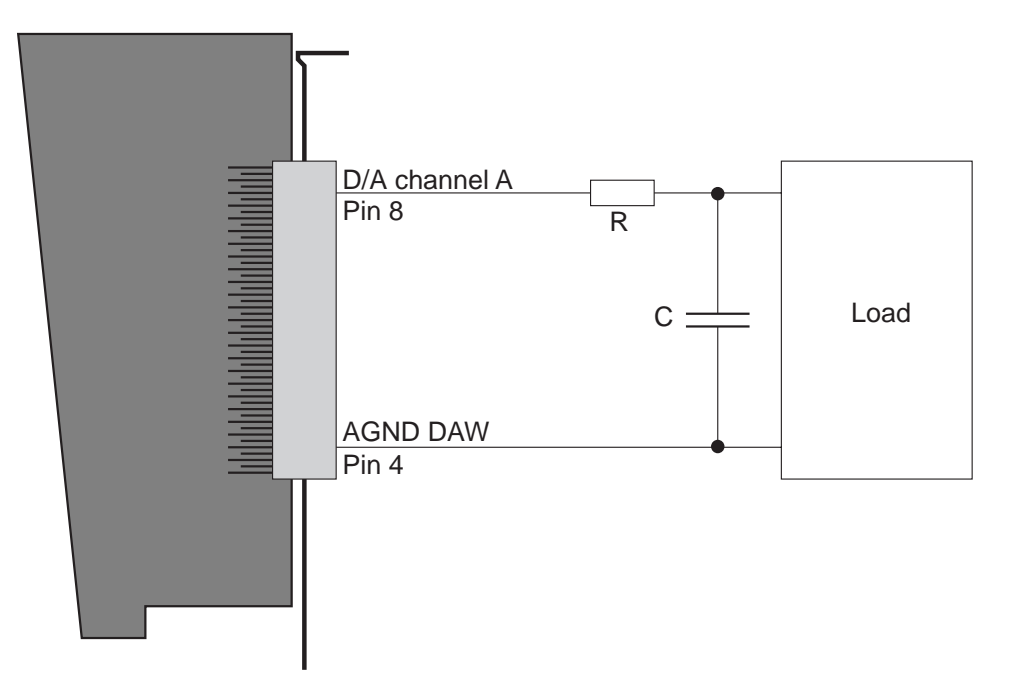

*Diagram 12: Wiring the D/A outputs* 

#### 3.4.2 Voltage Shape of the D/A Section

Control word for the CONTROL1 register: 01hex, gain 1, unipolar:

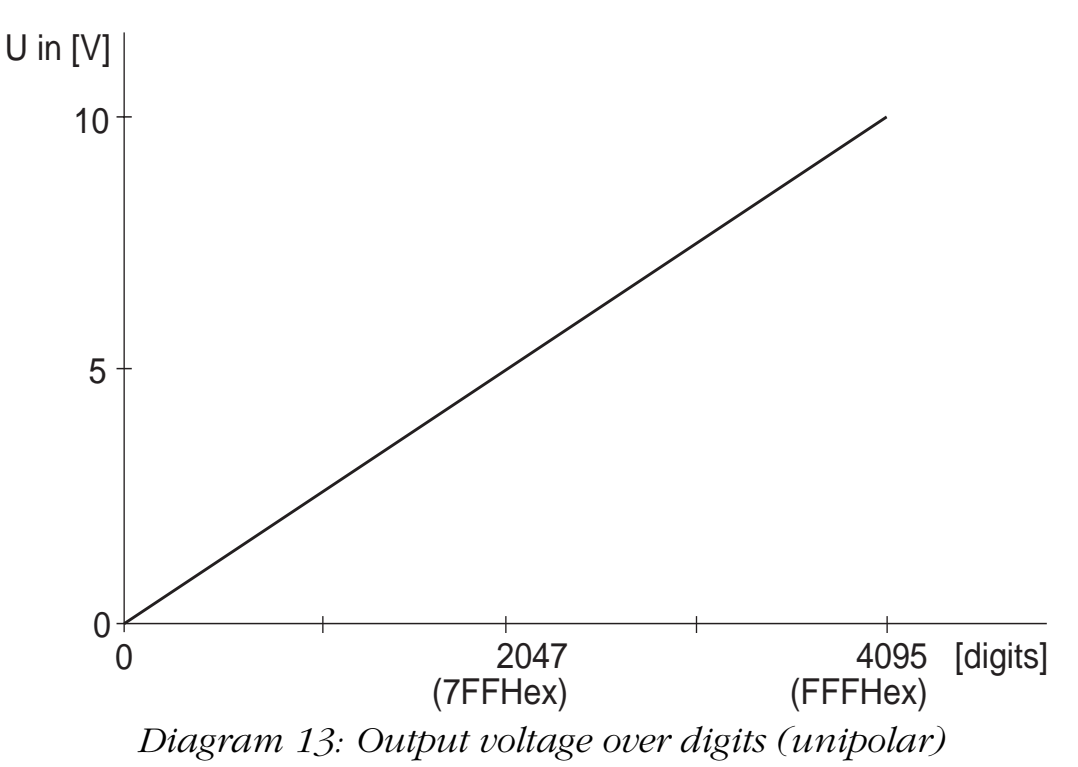

Control word for the CONTROL1 register: 01hex, gain 1, bipolar:

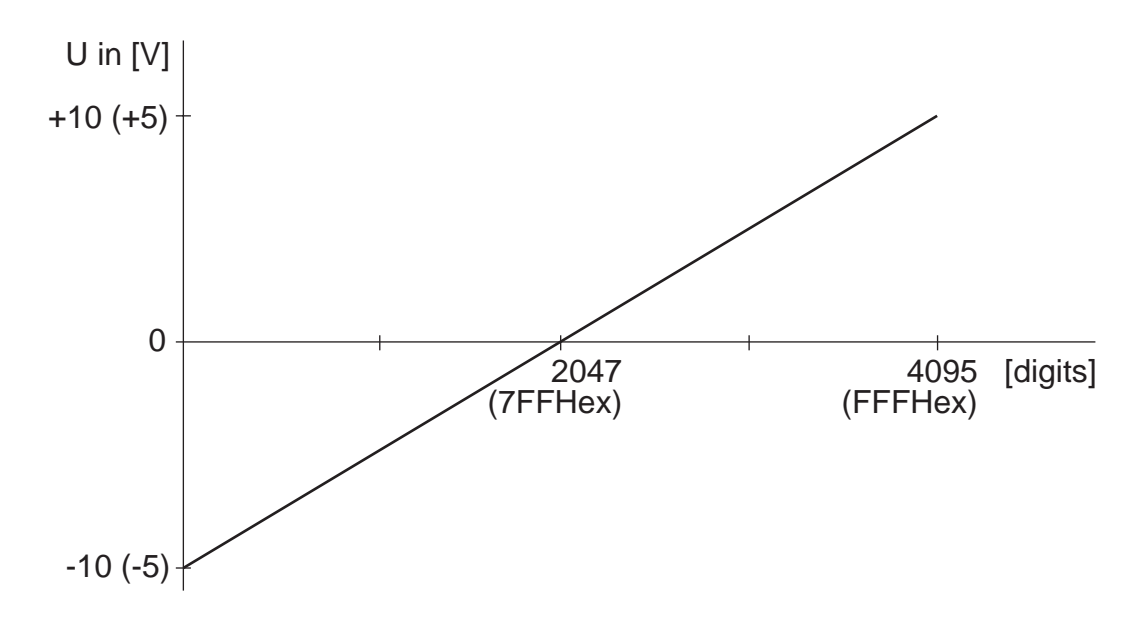

Diagram 14: Output voltage over digits (bipolar)

# 3.5 Digital I/O Section

The digital I/O section on the ME-260D and ME-300 is realised through the BCT543 component and is not electrically isolated from the rest of the board. Each component has 3 digital I/O ports which are individually programmable as input or output. Ports programmed as output can also be read back. The maximum sink current ( $I_{OL} \rightarrow V_{CC}$ ,  $I_{OH} \rightarrow GND$ ) is 50 mA per bit.

When setting the digital I/O lines and external trigger signal on the ME-260D and ME-300, it is very important to maintain the TTL voltage level standards and that the voltages are referenced to digital ground (pin 50).

# 3.6 Counter/Timer

The 8253 counter/timer chip serves to synchronise the sampling of the analog inputs at a fixed frequency. There are three independent 16 bit counters.

The three counters have the following functions:

- counter 1 is cascaded with counter 0 on the ME-260/260D/ 300. A frequency of 1.5 MHz is on the clock input of counter 1. The output of counter starts a conversion of the A/D channel list therefore for every pulse from counter 0 the channel list is processed once (the time between the processing of one channel list to the next is the SCAN-time).
- counter 2 has a frequency of 3 MHz on the clock input and controls the processing time between 2 consecutive channel list entries (the CHAN-time).

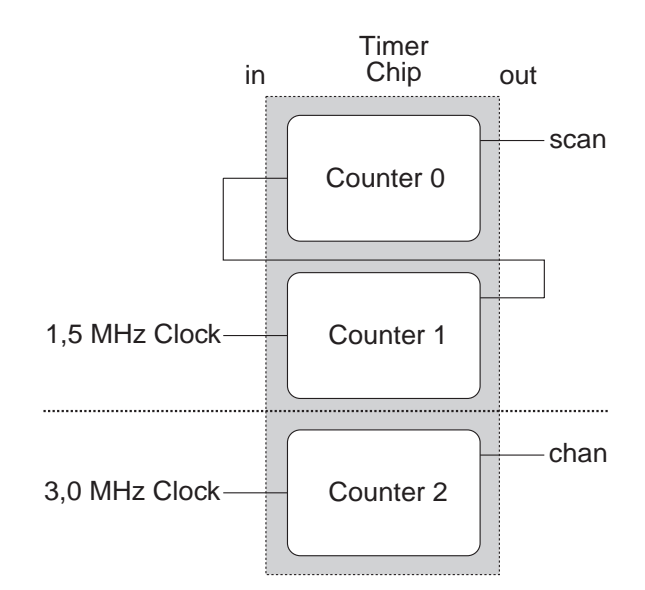

Diagram 15: Wiring of the ME-260/260D/300's counters

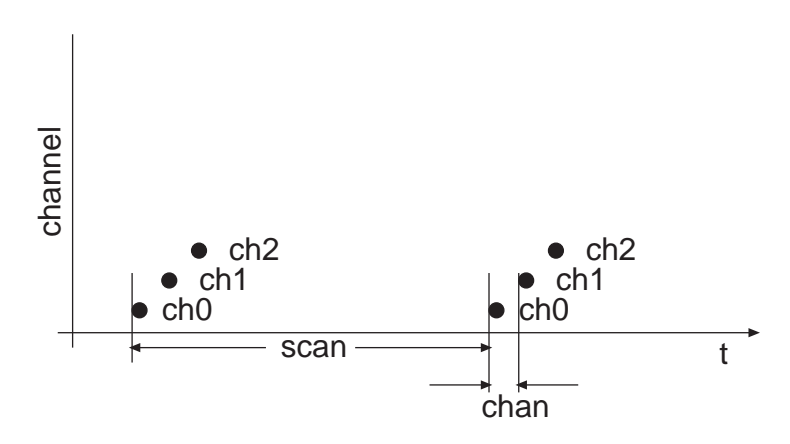

Diagram 16: Conversion with channel list

If bit b2 of the CONTROL1 register (bit "period") is set to "1" then counters 0 and 1 are ignored. The sampling rate is then only dependant on counter 2. The time between the last channel list entry to the first entry in the next channel list is still the CHAN-time.

#### The sampling rate fa is calculated as follows:

$$f_a = \frac{3 \text{ MHz}}{(\text{counter 2 value}) + 2}$$
$$(\text{counter 2 value}) = \frac{3 \text{ MHz}}{f_a} - 2$$

**Note**: The SCAN time has to be at least CHAN-time x number of channellist entries.

# 3.7 Registers

The ME-260/260D/300 board requires 32 consecutive address locations in the PC. The base address (BA) is selected by a DIP switch. The D/A registers for the ME-260 and ME-260D and the digital I/O registers for the ME-260 are reserved. There are 8 bit and 16 bit registers available. The following table can be used to distinguish between (R = read, W = write):

| Offset        |   | 8 Bit-Register                              |
|---------------|---|---------------------------------------------|
| <b>BA+00H</b> | R | FID                                         |
|               |   | contains identification information for the |
|               |   | board:                                      |
|               |   | <u>b7, b6 reserved</u>                      |
|               |   | <u>b5</u> function group AI (A/D section)   |
|               |   | <u>b4</u> function group AO (D/A sec-       |
|               |   | <u>tion)</u>                                |
|               |   | <u>b3</u> function group DIO (Digital       |
|               |   | <u>I/O)</u>                                 |
|               |   | <u>b2 b0 PROM version</u>                   |
|               |   | the PROM version identifies the board as    |
|               |   | follows:                                    |
|               |   | ME-300: 00111001=39Hex                      |
|               |   | ME-260: 00100001=21Hex                      |
|               |   | ME-260D: 00101001=29Hex                     |
|               | W | ADSTART                                     |
|               |   | Software conversion is started by writing a |
|               |   | dummy value in this register                |

Table 5: Adress space of the ME-260/260D/300 (8 bit registers)

| Offset |   | 8 Bit-Register                                             |
|--------|---|------------------------------------------------------------|
| BA+01H | W | CONTROL1                                                   |
|        |   | $b7$ dout_c                                                |
|        |   | 1 output driver port C enable                              |
|        |   | $\underline{b6}$ <u>dout_b</u>                             |
|        |   | 1 output driver port B enable                              |
|        |   | <u>b5dout_a</u>                                            |
|        |   | 1 output driver port A enable                              |
|        |   | <u>b4 trig_pol</u>                                         |
|        |   | 0 falling edge                                             |
|        |   | 1 rising edge                                              |
|        |   | <u>b3</u> reserved                                         |
|        |   | $\underline{b2}$ period                                    |
|        |   | 0 counter 0 and 1 are active ("3.6                         |
|        |   | Counter/Timer" on page 31)                                 |
|        |   | 1 counter 0 and 1 ignored If the                           |
|        |   | channel list has only I entry                              |
|        |   | the sampling frequency is cal-                             |
|        |   | culated as follows:                                        |
|        |   | 3 MH7                                                      |
|        |   | $f_a = \frac{3 \text{ NHZ}}{(\text{counter 2 value}) + 2}$ |
|        |   |                                                            |
|        |   |                                                            |
|        |   | (counter 2 value) = $\frac{3 \text{ MHz}}{f_2} - 2$        |
|        |   | 14                                                         |
|        |   | At the maximum sampling rate                               |
|        |   | counter 2 should be loaded                                 |
|        |   | with 13.                                                   |
|        |   | <u>b1, b0mode</u>                                          |
|        |   | 0 0 stop A/D                                               |
|        |   | 0 1 start per Software                                     |
|        |   | 1 0 start per counter                                      |
|        |   | 1 1 ext. trigger                                           |

Table 5: Adress space of the ME-260/260D/300 (8 bit registers)

| Offset |   | 8 Bit-Register                                     |
|--------|---|----------------------------------------------------|
| BA+01H | R | STATUS<br>b7 b4 reserved                           |
|        |   | b3 fifo full                                       |
|        |   | $\begin{array}{c} 0 \\ 0 \\ \end{array}$ FIFO full |
|        |   | $b2 \ldots fifo balf$                              |
|        |   | 0 FIFO over half full                              |
|        |   | <u>b1 fifo_empty</u>                               |
|        |   | 0 FIFO empty                                       |
|        |   | <u>b0 write_busy</u>                               |
|        |   | 1 write to channel list not ready                  |
| BA+02H | W | CONTROL2                                           |
|        |   | $\underline{b7}$                                   |
|        |   | 1 reset A/D state machine                          |
|        |   | <u>b6, b5</u> interrupt source                     |
|        |   | 0 0 no interrupt source                            |
|        |   | 1 0 FIFO half full                                 |
|        |   | 0 1 external (Pin 3 of the 50pin D-                |
|        |   | Sub female connector)                              |
|        |   | A/D conversion ready                               |
|        |   | 1 interrupt enabled                                |
|        |   | h3                                                 |
|        |   | 1 simultaneous D/A mode active                     |
|        |   | <u>b2</u>                                          |
|        |   | 1 clear FIFO                                       |
|        |   | $\underline{b1}$                                   |
|        |   | 1 reset channellist write counter                  |
|        |   | <u>b0</u>                                          |
|        |   | 1 reset D/A converter                              |
|        | R | RESETINT                                           |
|        |   | By reading a dummy value from the regi-            |
|        |   | ster, the interrupt control on the board is        |
|        |   | reset.                                             |

Table 5: Adress space of the ME-260/260D/300 (8 bit registers)

| Offset |     | 8 Bit-Register                                                                                                    |
|--------|-----|----------------------------------------------------------------------------------------------------|
| BA+03H | W   | KANALLISTE $b7$ 0channellist entry follows1last channellist entry $b6$ 0bipolar1unipolar $b5, b4gain$ PGA 203PGA 203PGA 202001gain101gain4or111gain8or1001b3b0channelchannel |
| BA+04H | R/W | <b>TIMERODATEN</b><br>Enter low byte then high byte (the register must always be accessed twice!)                                                                            |
| BA+05H | R/W | <b>TIMER1DATEN</b><br>Enter low byte then high byte (the register<br>must always be accessed twice!)                                                                         |
| BA+06H | R/W | <b>TIMER2DATEN</b><br>Enter low byte then high byte (the register must always be accessed twice!)                                                                            |
| BA+07H | R/W | <b>TIMERCONTROL</b><br>Important control words for the counter<br>component:<br>select counter 0: Hex 34<br>select counter 1: Hex 74<br>select counter 2: Hex B4             |
| BA+08H | R/W | <b>DIGITALA</b><br>Input/output data for port A                                                                                                    |

Table 5: Adress space of the ME-260/260D/300 (8 bit registers)
| Offset |     | 8 Bit-Register                                  |
|--------|-----|-------------------------------------------------|
| BA+09H | R/W | <b>DIGITALB</b><br>Input/output data for port B |
| BA+0AH | R/W | <b>DIGITALC</b><br>Input/output data for port C |

Table 5: Adress space of the ME-260/260D/300 (8 bit registers)

| Offset |     | 16 Bit-Register                                                     |
|--------|-----|---------------------------------------------------------------------|
| BA+10H | R/W | <b>FIFO</b><br><u>b15b12. channel number</u><br><u>b11b0 digits</u> |
| BA+12H |     | Reserved                                                            |

Table 6: Adress space of the ME-260/260D/300 (16 bit registers)

| Offset |     | 16 Bit-Register                                                                |
|--------|-----|--------------------------------------------------------------------------------|
| BA+14H | R/W | DACONTROLControl word for D/A converter <u>b15</u> <u>b11</u> <u>b8</u>        |
|        |     | X X X X GA GB GC GD                                                            |
|        |     | $\begin{array}{cccccccccccccccccccccccccccccccccccc$                           |
|        |     | GAGD: gain for D/A converter A, B, C<br>and D                                  |
|        |     | MAMD: mode for D/A converter A, B, C<br>and D (0 = unipolar, 1 = bipo-<br>lar) |
|        |     | X: reserved                                                                    |
|        |     | results in the following D/A output ranges:                                    |
|        |     | GA MA Digits<br>GD MD Ranges 0 4095                                            |
|        |     | $\begin{array}{cccccccccccccccccccccccccccccccccccc$                           |
|        |     | $\begin{array}{cccccccccccccccccccccccccccccccccccc$                           |
|        |     | $1  0  -  \mathbf{O}  \mathbf{O}$                                              |
|        |     | 1 1 $\pm 10 \text{ V} -10 \text{ V} \pm 10 \text{ V}$                          |
|        |     | O = not allowed                                                                |
| BA+16H |     | Reserved                                                                       |
| BA+18H | R/W | <b>DADATAA</b><br>Data for D/A converter A                                     |
| BA+1AH | R/W | <b>DADATAB</b><br>Data for D/A converter B                                     |
| BA+1CH | R/W | <b>DADATAC</b><br>Data for D/A converter C                                     |
| BA+1EH | R/W | <b>DADATAD</b><br>Data for D/A converter D                                     |

Table 6: Adress space of the ME-260/260D/300 (16 bit registers)

# 3.8 Test Program

A test program is supplied with the boards. The test program (ME300.EXE) is installed automatically into the directory Meilhaus\ME-300\Test (Default) an can be started with a double mouse click (on condition that system driver was properly installed).

# 3.9 Balancing

The board is delivered in a fully functional and balanced condition. If it should become necessary to balance the board (for example after use in a very "noisy" environment), please send the board to the Meilhaus Electronic Service Department (see page 76).

# 4 **Programming**

# 4.1 High Level Language Programming

The following high level languages are supported:

- Visual C++ (version 4.0 or higher). Please read the notes in the respective README files
- Delphi (version 2.0 or higher). Please read the notes in the respective README files.
- Visual Basic (version 4.0 or later). Please read the notes in the respective README files.
- for further high level languages see the respective README files on your driver disk(s).

**Note**: The compilers and linkers require the correct paths to be set to the corresponding files in the high level languages.

By linking the high level language specific MEDEFS.\* files into your project you can pass many macros and parameters in the form of predefined constants (e. g. REGISTER\_SET\_A). As an alternative, you can pass the matching Hex value at any time.

# 4.1.1 Example Programs

We have provided simple demo programs with source code to help understanding of the functions and how to incorporate them into your project. These demo programs are installed automatically to appropriate subdirectories of C:Meilhaus\(Default). If required, parts of these programs can be easily copied into your project by clipboard. Please read the notes in the respective README files.

# 4.2 HP VEE Programming

The easiest way to install the HP VEE components for the ME-260/300 is using the start file of your installation medium.

The ME-300, ME-260 and ME-260D are supported by HP VEE full versions 3.2 or higher under Windows 95/98/NT. For installation of HP VEE components and for further infos please note the PDF-file on the installation medium. For basics of HP VEE programming please use your HP VEE documentation and the HP VEE online help index.

## 4.2.1 User Objects

For convenient use of the driver, predefined User Objects (UOs) have been developed which internally call API functions. They can be called by the additional menu item "ME Board" and be included in the HP VEE development environment. They can be placed and "wired" in your application the same as standard HP VEE objects.

The UOs are self descriptive and based on the API functions documented in chapter "5 Function Reference" on page 53. Additionally there are some "Expanded User Objects" for making programming as easy as possible for you. A short description of every UO you find under the item "Description" if you move the cursor over the UO and push the right mouse button.

The UOs can be changed any time for user requirements and can be saved as a user specific object.

## 4.2.2 HP VEE Example Programs

For demonstration purposes and for easier understanding, demo programs using the important UOs have been written. They can be called by the menu item "ME Board - Demos".

The HP VEE demo programs contain partial additions to the "normal" UOs and for differentiation from the "normal" UOs the prefix "x..." in their file name is used.

## 4.2.3 The "ME Board" Menu

The installation program automatically expands the HP VEE menu by the "ME Board" entry. It enables a convenient use of all driver functions available in HP VEE. By the "ME Board" menu you can call the driver and demo User Objects sorted by board families.

### Note:

The User Objects (UOs) installed, depend on the selected board family at the beginning of your HP VEE driver installation. If you call UOs under the "ME Board" menu which are not installed, an error message occures:

File 'filename' was not found. Error number: 700

If necessary you can install the additional HP VEE components any time (see installation medium).

# 4.3 LabVIEW<sup>TM</sup> Programming

LabVIEW<sup>™</sup> components for the ME-300 are delivered optional on (a) seperate disk(s) from Meilhaus Electronic. The ME-300, ME-260D and ME-260 are supported by LabVIEW<sup>™</sup> full versions 4.x or higher under Windows 95/98/NT. For installation of Lab-VIEW<sup>™</sup> driver components and for further infos please note the corresponding README-file on disk(s) delivered with the LabVIEW<sup>™</sup> driver. For basics of LabVIEW<sup>™</sup> programming please use your LabVIEW<sup>™</sup> documentation and the LabVIEW<sup>™</sup> online help index.

# 4.3.1 Virtual Instruments

For convenient use of the driver, predefined "Virtual Instruments" (VIs) have been developed which internally call API functions. They can be called by the additional menu item "File - Open" and be included in the LabVIEW<sup>TM</sup> development environment. They can be placed and "wired" in your appli-cation the same as standard LabVIEW<sup>TM</sup> objects.

The VIs are self descriptive and based on the API functions documented in chapter "5 Function Reference" on page 53. Additionally there are some "Expanded Virtual Instruments" for making programming as easy as possible for you. A short description of every VI you find in the VI "ME-300 Function Tree", which can be opened by the menu "File - Open". Under "Description" you find a short description of every VI.

The VIs can be changed any time for user requirements and can be saved as a user specific VI.

# **4.3.2** LabVIEW<sup>TM</sup> Example Programs

For demonstration purposes and for easier understanding, demo programs using the important "Virtual Instruments" (VIs) have been written. They can be called by the menu item "File - Open".

# 4.4 **Programming the Registers**

**Note:** The boards can be programmed with high level programming languages using inport and outport commands (e.g. in case you have already written software and would like to addapt it). You can find information about port I/O command syntax in the user manuals provided with the programming languages of your choice. We recommend to use the driver software under Windows95/98 or NT supplied with the ME boards.

The software delivered with the board contains examples of register programming. The constants used in the sample programs are also shown in the appendix.

# 4.4.1 Initialisation

- All actions on the board are stopped: the CONTROL1 and CONTROL2 resisters are set to 00hex.
- The interrupt handling on the board is reset by reading from the RESETINT register.
- The D/A converter is reset: set bit 0 in the CONTROL2 register and then reset.
- The state machine is reset: set bit 7 in the CONTROL2 register and then reset.
- The channel list is reset: set bit 1 in the CONTROL2 register and then reset.

# 4.4.2 A/D Conversion

### 4.4.2.1 Simple A/D Conversion

Conversion start by software (polling)

- Initialise the board ("4.4.1 Initialisation" on page 44)
- Write the channel list into the CHANNELLIST register even if only one entry is required

The channel list has a maximum size of 256 entries. Make sure that bit 7 in the last channel list entry is set to a logic "1".

Bit definitions in a channel list entry:

- 3...0 channel (0...15)
- 5, 4 gain
  - 6 polarity (0=bipolar or 1=unipolar)
  - 7 set to "1" in the last channel list entry

(It is possible to have a channel list with only one entry)

- Wait for the channel list to be loaded into the board: bit 0 in the STATUS register must return to "0" (must be repeated after each channel list entry)
- Write the control word for counter 2 (B4hex) in the TIMER-CONTROL register
- Write the values for counter 2 (313) in the TIMER2DATA register. First the low byte and then the high byte are written (two writes are always required). Counter 2 is also active when the conversion is started by software (CHAN-time).

If a dynamic gain is used (different gains for different channel list entries) the amplifier will require a short time to settle. In this case timer 2 should be loaded with value of approx. 20...30.

• Mode programming: setting bits 1 and 2 in the CONTROL1 register:

| Bit 1 | Bit 0 | Mode                   |
|-------|-------|------------------------|
| 0     | 0     | Stops A/D conversion   |
| 0     | 1     | Start via software     |
| 1     | 0     | Start via counter      |
| 1     | 1     | Start via ext. trigger |

Table 7: Register CONTROL1

- Reset the FIFO: set bit 2 in the CONTROL2 register and then reset.
- To start conversion, write a value into register ADSTART
- Wait for the conversion to be completed: check bit 1 in the STATUS register until it is set to "1".
- The conversion result is available in the FIFO register (a "word" access is required!). Bits 12...15 contain the converted value from the channel.

Note: There is a 1ms delay every time the FIFO register is accessed.

#### 4.4.2.2 Counter Controlled A/D Conversion with Interrupt

Conversion start controlled by the counter

- Initialise the board ("4.4.1 Initialisation" on page 44)
- Write the channel list into the CHANNELLIST register even if only one entry is required

The channel list has a maximum size of 256 entries. Make sure that bit 7 in the last channel list entry is set to a logic "1".

Bit definitions in a channel list entry:

3...0 Channel (0...15)

- 5,4 Gain
  - 6 polarity (0=bipolar or 1=unipolar)
  - 7 set to "1" in the last channel list entry

(It is possible to have a channel list with only one entry)

- Wait for the channel list to be loaded into the board: bit 0 in the STATUS register must return to "0" (must be repeated after each channel list entry)
- Install the interrupt service routine (the ISR must read the FIFO memory)
- Reset the interrupt control on the board by reading a "dummy" value from the RESETINT register
- Write the control word for timer 2 (B4hex) in the TIMERCON-TROL register
- Write the values for counter 2 (313) in the TIMER2DATA register. First the low byte and then the high byte are written (two writes are always required).

If a dynamic gain is used (different gains for different channel list entries) the amplifier will require a short time to settle. In this case timer 2 should be loaded with value of approx. 20...30.

**Note:** If the "period" bit in the CONTROL1 register is set to "0" then conversion start is controlled by counter 0 and counter 1 which must then be loaded (control word for counter 0: 34hex; control word for counter 1: 74hex; see "3.6 Counter/Timer" on page 31).

- Activate the interrupt: set bit 4 in the CONTROL2 register
- The interrupt source must be selected. Set bits 5 and 6 in the CONTROL2 register to "1". In our example the interrupt will occur when the A/D conversion ends.
- Reset the FIFO by setting bit 2 in the CONTROL2 register and then resetting it.

• Programming the mode - in register CONTROL1, bits 0 and 1:

| Bit 1 | Bit 0 | Mode                   |
|-------|-------|------------------------|
| 0     | 0     | Stops A/D conversion   |
| 0     | 1     | Start via Software     |
| 1     | 0     | Start via counter      |
| 1     | 1     | Start via ext. trigger |

Table 8: Register CONTROL1

In our example bit 1 it set to "1" and bit 0 is set to "0"

- For every interrupt which occurs the FIFO must be read out once for every channel list entry.
- The conversion result is available in the FIFO register (a "word" access is required!). Bits 12...15 contain the converted value from the channel.

**Note:** There is a 1 ms delay every time the FIFO register is accessed.

• After the conversion process is complete the interrupt routine must be reset by reading a "dummy value" from the RESETINT register.

### 4.4.2.3 External Trigger

An external TTL signal (pin 3 on the external connector) can also be used to start the conversion process (along with software and counter). Bits 0 and 1 in the CONTROL1 register must be set to "1". Bit 4 in the CONTROL1 register determines whether a rising or falling edge initiates the conversion. A "0" is set for a falling edge and "1" is set for a rising edge.

| Bit 1 | Bit 0 | Mode                   |
|-------|-------|------------------------|
| 0     | 0     | Stops A/D conversion   |
| 0     | 1     | Start via software     |
| 1     | 0     | Start via counter      |
| 1     | 1     | Start via ext. trigger |

Table 9: Register CONTROL1

**Note:** A trigger pulse (along with a counter pulse or a software start pulse) starts a complete processing of the channel list.

Any more programming steps can be found in the "Simple A/D Conversion" or "Counter Controlled A/D Conversion with Interrupt Processing" sections.

# 4.4.3 D/A Conversion

(ME-300 only!)

### 4.4.3.1 Setting the D/A mode

- Reset the D/A converter: Set bit 0 in the CONTROL2 register and then reset it.
- Set bit 3 in the CONTROL2 register
- Set the mode: set the bits in the DACONTROL register (word access) as described below ("Table 6: Adress space of the ME-260/260D/300 (16 bit registers)" on page 37):

b15...b12: reserved

- b11...b8: GA...GD, where GA...GD are the gain settings for converters A, B, C, D
  - b7...b4: MA...MD, where MA...MD are the mode setting for converters A, B, C, D (0 = unipolar, 1= bipolar)

b3...b0: reserved

- Reset bit 3 in the CONTROL2 register
- Confirm the above mode settings by writing a "dummy" value to the DACONTROL register.

### 4.4.3.2 Setting the Analog Outputs

- Set bit 3 in the CONTROL2 register
- Write the data into the DADATA A...D registers (word access to load)
- Reset bit 3 in the CONTROL2 register
- Confirm the settings by writing a "dummy" value (word access) to the DADATA A...D registers

# 4.4.4 Digital I/O

(ME-300 and ME-260D only!)

- Set the port direction by setting the appropriate bits in the CONTROL1 register as shown below:
  - bit 5 = 0: PA input
  - bit 5 = 1: PA output
  - bit 6 = 0: PB input
  - bit 6 = 1: PB output
  - bit 7 = 0: PC input
  - bit 7 = 1: PC output

• Read/write to/from the appropriate ports:

Port A: DIGITALA

Port B: DIGITALB

Port C: DIGITALC

Note: If a port is set as output, it can still be read in if needed.

# 4.4.5 Board Identification

• The board ID and the PROM version can be determined from the FID (offset 0) register.

# 5 Function Reference

# 5.1 Functional Overview of the 32 Bit Driver

The 32 bit driver for the boards of the ME-300 series is written for the Windows95/98 and WindowsNT operating system. It consists of the following files:

- VxD driver (ME300\_32.VXD) for Windows95/98 which is dynamically loaded
- Kernel driver (ME300\_32.SYS) for WindowsNT which is auomatically loaded during system startup.
- API-DLL (ME300\_32.DLL) with the driver functions for the ME-300 series.
- Dialog DLL (MEDLG32.DLL) with dialog functions.

The installation program for the ME-300 automatically registers every new board of the ME-300 board family with the operating system. The driver supports up to 4 boards of one board family (iBoardNumber 0...3) and up to 12 boards as a whole.

Upon every start, the driver searches for registered boards but does not check the physical existence (the ME-300 is not Plug&Play compatible). After the driver is successfully loaded, the board can be accessed via the API functions.

The API functions allow convenient access to the hardware. Every function that accesses the ME-300 requires an integer value for identification of the board. This integer value will be indicated by <iBoardNumber> in the following API function descriptions.

# 5.2 Naming Conventions

The API functions were written specially for the ME-300 board family. Every API function for Visual C and Delphi (Pascal) starts with an underscore "\_" (not so in Borland C and BASIC).

The function names were selected to be as descriptive as possible. Each function name consists of a board type specific prefix

and several elements which stand for the corresponding sections (e. g. "AI" for "Analog In" i. e. the A/D section).

\_me300... Functions for the boards ME-260, ME-260D, ME-300, as far as the board's hardware supports these functions (e. g. analog output functions only for ME-300)

To identify data types, the following letters will be used:

- i... or dw... 32 bit integer value
- s... or w... 16 bit short value
- c... or b... 8 bit character value
- p... pointer of data type (i, s or c)

The functions will be described by functional group as listed below. Within each functional group, the individual functions will be described in alphabetical order:

- "5.3.1 General Functions" on page 55
- "5.3.2 Analog Input" on page 57
- "5.3.3 Analog Output" on page 63
- "5.3.4 Digital I/O" on page 64
- "5.3.5 Error Handling" on page 69

# 5.3.1 General Functions

### \_me300GetDLLVersion

### **♦** Description

Returns the version number of the board DLL for the board series  $\rm ME\text{-}260/260D/300$ 

## • Definitions

| C:      | int _me300GetDLLVersion();                                                                       |
|---------|--------------------------------------------------------------------------------------------------|
| Delphi: | Function _me300GetDLLVersion: integer;                                                           |
| Basic:  | Declare Function me300GetDLLVersion Lib "me300_32"<br>Alias "_VBme300GetDLLVersion@0" () As Long |

### ➔ Parameters

none

# < Return Value

Version number. This 32 bit value has the main version in the upper 16 bits and the sub version in the lower 16 bits.

For example a return value: 0x00010003 for the version 1.03

#### \_me300PROMVersion

### ▲ Description

This function is for the ME-260, ME-260D, ME-300. Returns the PROM-ID of the board.

### • Definitions

| C:      | int _me300PROMVersion (int iBoardNumber, int *piVersion;)                                                                                         |
|---------|----------------------------------------------------------------------------------------------------|
| Delphi: | Function _me300PROMVersion (iBoardNumber: integer; Var iVersion: integer): integer;                                                               |
| Basic:  | Declare Function me300PROMVersion Lib "me300_32"<br>Alias "_VBme300PROMVersion@8" (ByVal iBoardNumber<br>As Long, ByRef iVersion As Long) As Long |
| -       |                                                                                                    |

#### ➔ Parameters

<BoardNumber>Board number for 1., 2., 3. or 4. installed boards ME-260, 260D or 300; possible values: 0...3

<Version> Pointer on integer value with the coded PROM version. The value is hexadecimal. Only the lower 8 bits are significant. Description of the bits see page 33 (FID register, BA+00Hex).

If an error occurs, i. e. if the board has not been installed properly, the function will be executed, but an invalid version number (FFhex) will be returned.

### ≺ Return Value

If the function is successfully executed, a '1' is returned. If an error occurs, a '0' is returned. The cause of the error can be determined with the function *\_me300GetDrvErrMess*.

# 5.3.2 Analog Input

### \_me300MakeChannelList

### ♦ Description

This function is for the ME-260, ME-260D, ME-300

Support function: Starts creating a channellist. The result is an array with the encoded channellist entries, but the function will not load the channellist memory of the board! The pointer of this array can be passed on to the function *\_meAISetChannelList* as parameter for the channellist.

### • Definitions

| C:      | <pre>int _me300MakeChannelList (int *piChannellist);</pre>                                                              |
|---------|----------------------------------------------------------------------------------------------------|
| Delphi: | Function _me300MakeChannelList (Var iChannellist: integer): integer;                                                    |
| Basic:  | Declare Function me300MakeChannelList Lib "me300_32"<br>Alias "_VBme300ChannelList@4" (iChannellist As Long)<br>As Long |

#### ➔ Parameters

<ChannelList>One dimensional array of integer with 256 elements for the channellist. The bit assignment of each entry corresponds with the ME-300's channellist register (BA+03H). Only the lower 8 bits of each entry are valid; the upper bits have to be set to '0'. The last valid entry of the channellist has '1' in bit 7.

### < Return Value

If the Function is successfully executed, a '1' is returned. If an error occurs, a '0' Is returned. The cause of the error can be determined with the function *\_me300GetDrvErrMess*.

#### \_me300AIScan

### ▲ Description

This function is for the ME-260, ME-260D, ME-300.

Starts processing of the channel list. The sampled values are passed on after finishing the sampling process.

#### Important note!

This function can only be called after having successfully executed the funktions *\_me300AISetTrigger*, *\_me300AISetTimer* and *\_me300AISetChannelList* at least once!

Example in C:

```
...
if(_me300AISetTrigger(...) &&
    _me300AISetTimer(...) &&
    _me300AISetChannelList(...)) then
_me300AIScan(...);
```

```
• • •
```

### Definitions

| C:      | int _me300AIScan (int iBoardNumber, int<br>*piNumberOfScans, short *psArray);                                                                               |
|---------|----------------------------------------------------------------------------------------------------|
| Delphi: | Function _me300AIScan (iBoardNumber: integer, Var iNumberOfScans: integer; Var sArray: smallint): integer;                                                  |
| Basic:  | Declare Function me300AIScan Lib "me300_32" Alias<br>"_VBme300AIScan@12" (ByVal iBoardNumber As Long,<br>iNumberOfScans As Long, sArray as Integer) As Long |

### ➔ Parameters

<BoardNumber>Board number for 1., 2., 3. or 4. installed boards ME-260, 260D or 300; possible values: 0...3

<NumberOfScans>This number defines, how often the channellist is sampled through; for example to sample the channellist one times through means, that all channels are sampled once according to their order in the list. <Array> Pointer on Array with 16 bit values. Only the lower 12 bit are significant and contain the measured value in linearized form, i. e. decimal 0 corresponds with the lowest and decimal 4095 with the highest value of the measurement range. Array[n] is a pointer on the array for the channellist entry n with the size <NumberOfScans>. So the whole array has the size: <NumberOfScans> x number of channellist entries.

### < Return Value

If the Function is successfully executed, a '1' is returned. If an error occurs, a '0' Is returned. The cause of the error can be determined with the function *\_me300GetDrvErrMess*.

### \_me300AISetChannelList

### N Description

This function is for the ME-260, ME-260D, ME-300.

Writes a channellist into the channellist memory of the board. You can use the array created with *\_me300MakeChannelList* for parameter <ChannelList>.

### • Definitions

| C:      | int _me300SetChannelList (int iBoardNumber, int *piChannelList);                                                                                      |
|---------|----------------------------------------------------------------------------------------------------|
| Delphi: | Function _me300SetChannelList (iBoardNumber: integer;<br>Var iChannelList: integer): integer;                                                         |
| Basic:  | Declare Function me300SetChannelList Lib "me300_32"<br>Alias "_VBme300SetChannelList@8" (ByVal<br>iBoardNumber As Long, iChannelList As Long) As Long |

### → Parameter

<BoardNumber>Board number for 1., 2., 3. or 4. installed boards ME-260, 260D or 300; possible values: 0...3

<ChannelList>Pointer on an array of integer, size 256, with the channellist entries according to the channellist register (BA+03hex).

Only the lower 8 bits of each entry are significant, the upper bits have to be set to '0'.

The array can be created with \_me300MakeChannelList.

### ≺ Return Value

If the Function is successfully executed, a '1' is returned. If an error occurs, a '0' is returned. The cause of the error can be determined with the function *\_me300GetDrvErrMess*.

### \_me300AISetTimer

### ▲ Description

This function is for the ME-260, ME-260D, ME-300.

Downloads timer values for 8253 compatible timer/counters to the board. Note, that the CHAN time times number of channels always has to be  $\leq$  SCAN time.

### • Definitions

| C:        | int _me300AISetTimer (int iBoardNumber, int iScan0, int iScan1, int iChan);                                                                                                    |
|-----------|----------------------------------------------------------------------------------------------------|
| Delphi:   | Function _me300AISetTimer (iBoardNumber, iScan0, iScan1, iChan: integer): integer;                                                                                                    |
| Basic:    | Declare Function me300AISetTimer Lib "me300_32" Alias<br>"_VBme300AISetTimer@16" (ByVal iBoardNumber As<br>Long, ByVal iScan0 As Long, ByVal iScan1 As Long, ByVal<br>iChan As Long) As Long |
| Parameter |                                                                                                    |

### Parameter

| <boardnumber:< th=""><th>Board number for 1., 2., 3. or 4. installed boards ME-260, 260D or 300; possible values: 03</th></boardnumber:<> | Board number for 1., 2., 3. or 4. installed boards ME-260, 260D or 300; possible values: 03                                                                                                    |
|----------------------------------------------------------------------------------------------------|----------------------------------------------------------------------------------------------------|
| <scan0, 1=""></scan0,>                                                                                                    | Values for scan timer (Scan0 = Timer0, Scan1 =<br>Timer1 of the timer on board). Value has to be in<br>between 2 and 65535 (2FFFFhex). If one of the<br>counters Timer0 and/or Timer1 is set to '0', only<br>the Chan time (i. e. Timer2) is used. |
| <chan></chan>                                                                                                    | Value for chan timer (= Timer2 of the timer on board). Value has to be $\geq 15$ (which is min. chan time).                                                                                                    |

### < Return Value

If the Function is successfully executed, a '1' is returned. If an error occurs, a '0' Is returned. The cause of the error can be determined with the function *\_me300GetDrvErrMess*.

### me300AISetTrigger

### ▲ Description

Used with boards ME-260, ME-260D, ME-300. Sets trigger source and polarity.

### Definitions

| C:      | int _me300AISetTrigger (int iBoardNumber, int iModePolarity);                                                                                            |
|---------|----------------------------------------------------------------------------------------------------|
| Delphi: | Function _me300AISetTrigger (iBoardNumber, iModePolarity: integer): integer;                                                                             |
| Basic:  | Declare Function me300AISetTrigger Lib "me300_32"<br>Alias "_VBme300AISetTrigger@8" (ByVal iBoardNumber<br>As Long, ByVal iModePolarity As Long) As Long |

### → Parameter

<BoardNumber>Board number for 1., 2., 3. or 4. installed boards ME-260, 260D or 300; possible values: 0...3

<ModePolarity>Mode and polarity of the trigger.

| <u><modepolarity></modepolarity></u> | <u>Hex value</u> |
|--------------------------------------|------------------|
| AI300_TRIGGER_TIMER                  | (02hex)          |
| AI300_TRIGGER_EXT_LOW                | (03hex)          |
| AI300_TRIGGER_EXT_HIGH               | (13hex)          |

### < Return Value

If the Function is successfully executed, a '1' is returned. If an error occurs, a '0' is returned. The cause of the error can be determined with the function *\_me300GetDrvErrMess*.

## \_me300AISingle

### **♦** Description

This function is for the ME-260, ME-260D, ME-300.

Performes a single A/D conversion and returns the sampled value. Conversion starts with the call of this function. External trigger and interrupts are not supported by this function. No configuration neccessary before using this function.

|   | Definitio                                                                                                    | ions                               |                                                                                                    |                                                                                                    |
|---|----------------------------------------------------------------------------------------------------|------------------------------------|----------------------------------------------------------------------------------------------------|----------------------------------------------------------------------------------------------------|
|   | C:                                                                                                    | int _m<br>int iRa                  | he300AISingle (int iBoardN<br>Inge, short *psValue);                                                                                                    | Number, int iChannelNo,                                                                                                    |
|   | Delphi:                                                                                                    | Functi<br>iRange                   | on _me300AISingle (iBoa<br>e: integer; Var sValue: sma                                                                                                    | rdNumber, iChannelNo,<br>allint): integer;                                                                                                    |
|   | Basic:                                                                                                    | Declar<br>"_VBn<br>ByVal<br>sValue | re Function me300AISingl<br>ne300AISingle@16" (ByVa<br>iChannelNo As Long, ByV<br>e As Integer) As Long                                                                          | e Lib "me300_32" Alias<br>l iBoardNumber As Long,<br>Val iRange As Long, ByRef                                                                        |
| • | Paramet                                                                                                    | ter                                |                                                                                                    |                                                                                                    |
|   | <boardn< th=""><th>umber</th><th colspan="2">&gt;Board number for 1., 2., 3. or 4. installed boards<br/>ME-260, 260D or 300; possible values: 03</th></boardn<> | umber                              | >Board number for 1., 2., 3. or 4. installed boards<br>ME-260, 260D or 300; possible values: 03                                                                                  |                                                                                                    |
|   | <channelno></channelno>                                                                                                    |                                    | Channel to be sampled; possible values: 015                                                                                                    |                                                                                                    |
|   | <range></range>                                                                                                    |                                    | Input range; composed of polarity and gain (the input ranges in brackets are available on boards with a PGA 202); possible values:                                               |                                                                                                    |
|   |                                                                                                    |                                    | <pre><range> AI_MINUS_10 (00hex) AI_MINUS_5 (10hex) AI_MINUS_2 (20hex) AI_MINUS_1 (30hex) AI_PLUS_10 (40hex) AI_PLUS_5 (50hex) AI_PLUS_2 (60hex) AI_PLUS_1 (70hex)</range></pre> | <u>input ranges</u><br>± 10V<br>± 5V (bzw. ±1V)<br>± 2,5V (±0,1V)<br>± 1,25V (±0,01V)<br>0-10V<br>0-5V (0-1V)<br>0-2,5V (0-0,1V)<br>0-1,25V (0-0,01V) |
|   | <value></value>                                                                                                    |                                    | Pointer on a 16 bit value<br>are significant and conta<br>red value, i. e. decimal (<br>west, decimal 4095 with<br>input range.                                                  | e. Only the lower 12 bits<br>in the linearised measu-<br>) corresponds with the lo-<br>the highest value of the                                       |

### < Return Value

If the Function is successfully executed, a '1' is returned. If an error occurs, a '0' Is returned. The cause of the error can be determined with the function *\_me300GetDrvErrMess*.

# 5.3.3 Analog Output

### \_me300AOResetAll

### N Description

This function is for the ME-300 only.

All analog outputs are set to ground (0 V).

### Definitions

| C:      | int _me300AOResetAll (int iBoardNumber);                                                                                |
|---------|----------------------------------------------------------------------------------------------------|
| Delphi: | Function _me300AOResetAll (iBoardNumber: integer): integer;                                                             |
| Basic:  | Declare Function meAO300ResetAll Lib "me300_32" Alias<br>"_VBme300AOResetAll@4" (ByVal iBoardNumber As<br>Long) As Long |

### ➔ Parameter

<BoardNumber> Board number for 1., 2., 3. or 4. Installed boards ME-260, 260D or 300; possible values: 0...3

### < Return Value

If the Function is successfully executed, a '1' is returned. If an error occurs, a '0' Is returned. The cause of the error can be determined with the function *\_me300GetDrvErrMess*.

### \_me300AOSingle

### ♦ Description

This function is for the ME-300 only.

This function outputs a value from the D/A converter.

### Definitions

| C:      | int _me300AOSingle (int iBoardNumber, int iChannelNo, int iRange, short sValue);                                                                                                    |
|---------|----------------------------------------------------------------------------------------------------|
| Delphi: | Function _me300AOSingle (iBoardNumber, iChannelNo, iRange: integer; sValue: smallint): integer;                                                                                               |
| Basic:  | Declare Function me300AOSingle Lib "me300_32" Alias<br>"_VBmeAOSingle@16" (ByVal iBoardNumber As Long,<br>ByVal iChannelNo As Long, ByVal iRange As Long, ByVal<br>sValue As Integer) As Long |

### ➔ Parameter

| <boardnumber></boardnumber> | >Board number for 1., 2., 3. or 4. Installed boards<br>ME-260, 260D or 300; possible values: 03                 |                      |  |
|-----------------------------|----------------------------------------------------------------------------------------------------|----------------------|--|
| <channelno></channelno>     | Channel number; possible values: 03                                                                             |                      |  |
| <range></range>             | Output voltage range;<br>possible values:                                                                       |                      |  |
|                             | < <u><range></range></u>                                                                                        | <u>Voltage range</u> |  |
|                             | $AO_PLUS_{10} (00hex)$                                                                                          | 0-10V                |  |
|                             | AO_MINUS_5 (01hex)                                                                                              | ±5V                  |  |
|                             | AO_MINUS_10 (03hex)                                                                                             | ±10V                 |  |
| <value></value>             | Output voltage value; possible values: 0hex (lo-<br>wer limit of the range)FFFhex (upper limit of<br>the range) |                      |  |

### < Return Value

If the Function is successfully executed, a '1' is returned. If an error occurs, a '0' Is returned. The cause of the error can be determined with the function *\_me300GetDrvErrMess*.

# 5.3.4 Digital I/O

### \_me300DIGetBit

### ▲ Description

This function is for the ME-260D, ME-300.

This function determines the status of a single input line.

### Important note!

Before calling this function, the direction must be set by calling *\_me300DIOSetPortDirection*.

### • Definitions

- C: int \_me300DIGetBit (int iBoardNumber, int iPortNo, int iBitNo, int \*piBitValue);
- Delphi: Function \_me300DIGetBit (iBoardNumber, iPortNo, iBitNo: integer; Var iBitValue: integer): integer;
- Basic: Declare Function me300DIGetBit Lib "me300\_32" Alias "\_VBme300DIGetBit@16" (ByVal iBoardNumber As Long, ByVal iPortNo As Long, ByVal iBitNo As Long, ByRef iBitValue As Long) As Long

#### ➔ Parameter

| <boardnumber></boardnumber> | Sourd number for 1., 2., 3. or 4. Installed boards<br>ME-260, 260D or 300; possible values: 03                             |                  |  |
|-----------------------------|----------------------------------------------------------------------------------------------------|------------------|--|
| <portno></portno>           | Port name, possible values:                                                                                                |                  |  |
|                             | <pre><portno></portno></pre>                                                                                               | <u>Hex-Wert</u>  |  |
|                             | PORTA                                                                                                    | (00hex)          |  |
|                             | PORTB                                                                                                    | (01hex)          |  |
|                             | PORTC                                                                                                    | (02hex)          |  |
| <bitno></bitno>             | Input line (number); pos                                                                                                   | sible values: 07 |  |
| <bitvalue></bitvalue>       | Pointer on an integer value which corresponds<br>with the line status:<br>Possible return values:<br>0: Line is set to '0' |                  |  |
|                             | 1: Line is set to '1'                                                                                                    |                  |  |

### < Return Value

If the Function is successfully executed, a '1' is returned. If an error occurs, a '0' Is returned. The cause of the error can be determined with the function *\_me300GetDrvErrMess*.

### \_me300DIGetByte

### **♦** Description

This function is for the ME-260D, ME-300.

This function reads a byte (8 bits) from a port defined as input.

#### Important note!

Before calling this function, the direction must be set by calling *\_me300DIOSetPortDirection*.

### • Definitions

| C:      | <pre>int _me300DIGetByte (int iBoardNumber, int iPortNo, int<br/>*piValue);</pre>                                                                                      |
|---------|----------------------------------------------------------------------------------------------------|
| Delphi: | Function _me300DIGetByte (iBoardNumber, iPortNo: integer; Var iValue: integer): integer;                                                                               |
| Basic:  | Declare Function me300DIGetByte Lib "me300_32" Alias<br>"_VBme300DIGetByte@12" (ByVal iBoardNumber As<br>Long, ByVal iPortNo As Long, ByRef iValue As Long) As<br>Long |

### ➔ Parameter

| <boardnumber></boardnumber> | >Board number for 1., 2., 3. or 4. Installed boards<br>ME-260, 260D or 300; possible values: 03 |                                                      |
|-----------------------------|-------------------------------------------------------------------------------------------------|------------------------------------------------------|
| <portno></portno>           | Port name; possible values:                                                                     |                                                      |
|                             | <u><portno></portno></u><br>PORTA                                                               | <u>Hex value</u><br>(00bex)                          |
|                             | PORTB                                                                                           | (01hex)                                              |
|                             | PORTC                                                                                           | (02hex)                                              |
| <value></value>             | Pointer on an integer val<br>put byte; only the lower                                           | ue which contains the in-<br>8 bits are significant. |

### < Return Value

If the Function is successfully executed, a '1' is returned. If an error occurs, a '0' Is returned. The cause of the error can be determined with the function *\_me300GetDrvErrMess*.

### \_me300DIOSetPortDirection

### ♦ Description

This function is for the ME-260D, ME-300.

This function sets the direction of a digital port as input or output.

### Important note!

This function must be called before any bit/byte read/write operation can be done. It must be called separately for each port.

## • Definitions

| C:      | int _me300DIOSetPortDirection (int iBoardNumber, int  |
|---------|-------------------------------------------------------|
|         | iPortNo, int iDir);                                   |
| Delphi: | Function _me300DIOSetPortDirection (iBoardNumber,     |
|         | iPortNo, iDir: integer): integer;                     |
| Basic:  | Declare Function meDIOSetPortDirection Lib "me300 32" |

Basic: Declare Function meDIOSetPortDirection Lib "me300\_32" Alias "\_VBmeDIOSetPortDirection@12" (ByVal iBoardNumber As Long, ByVal iPortNo As Long, ByVal iDir As Long) As Long

### Parameter

<BoardNumber>Board number for 1., 2., 3. or 4. Installed boards ME-260, 260D or 300; possible values: 0...3

| <portno></portno> | Port name; possible values: |                  |
|-------------------|-----------------------------|------------------|
|                   | <port></port>               | <u>Hex-Wert</u>  |
|                   | PORTA                       | (00hex)          |
|                   | PORTB                       | (01hex)          |
|                   | PORTC                       | (02hex)          |
| <dir></dir>       | Port function; possible va  | alues:           |
|                   | <u><dir></dir></u>          | <u>Hex value</u> |
|                   | MEINPUT                     | (00hex)          |
|                   | MEOUTPUT                    | (01hex)          |

### < Return Value

If the Function is successfully executed, a '1' is returned. If an error occurs, a '0' Is returned. The cause of the error can be determined with the function *\_me300GetDrvErrMess*.

### \_me300DOSetBit

### **♦** Description

This function is for the ME-260D, ME-300. Sets a single digital output line to 0 or 1.

### Important note!

To properly set the port direction, the function \_*me300DIOSetPortDirection* has to be called first.

### • Definitions

| C:      | int _me300DOSetBit (int iBoardNumber, int iPortNo, int iBitNo, int iBitValue);                                                                                                    |
|---------|----------------------------------------------------------------------------------------------------|
| Delphi: | Function _me300DOSetBit (iBoardNumber, iPortNo, iBitValue: integer): integer;                                                                                                    |
| Basic:  | Declare Function me300DOSetBit Lib "me300_32" Alias<br>"_VBme300DOSetBit@16" (ByVal iBoardNumber As Long,<br>ByVal iPortNo As Long, ByVal iBitNo As Long, ByVal<br>iBitValue As Long) As Long |

### → Parameter

<BoardNumber>Board number for 1., 2., 3. or 4. Installed boards ME-260, 260D or 300; possible values: 0...3

| <portno></portno>     | Port name; possible values:                                    |                          |
|-----------------------|----------------------------------------------------------------|--------------------------|
|                       | <portno></portno>                                              | <u>Hex-Wert</u>          |
|                       | PORTA                                                          | (00hex)                  |
|                       | PORTB                                                          | (01hex)                  |
|                       | PORTC                                                          | (02hex)                  |
| <bitno></bitno>       | Output line (number) to 07                                     | be set; possible values: |
| <bitvalue></bitvalue> | Possible values:<br>= 0: Bit set to '0'<br>> 0: Bit set to '1' |                          |

### ≺ Return Value

If the Function is successfully executed, a '1' is returned. If an error occurs, a '0' Is returned. The cause of the error can be determined with the function *\_me300GetDrvErrMess*.

#### \_me300DOSetByte

### ▲ Description

This function is for the ME-260D, ME-300. Writes a byte to a digital output.

### Important note!

To properly set the port direction, the function *\_me300DIOSetPortDirection* has to be called first.

### • Definitions

| C:     | int _me300DOSetByte (int iBoardNumber, int iPortNo, int |
|--------|---------------------------------------------------------|
|        | iValue);                                                |
| Delphi | function_me300DOSetByte (iBoardNumber_iPortNo           |

- Delphi: function \_me300DOSetByte (iBoardNumber, iPortNo, iValue: integer): integer;
- Basic: Declare Function me300DOSetByte Lib "me300\_32" Alias "\_VBme300DOSetByte@12" (ByVal iBoardNumber As Long, ByVal iPortNo As Long, ByVal iValue As Long) As Long

### ➔ Parameter

<BoardNumber>Board number for 1., 2., 3. or 4. Installed boards ME-260, 260D or 300; possible values: 0...3

| <portno></portno> | Port name; possib            | ole values:            |
|-------------------|------------------------------|------------------------|
|                   | <portno></portno>            | Hex value              |
|                   | PORTA                        | (00hex)                |
|                   | PORTB                        | (01hex)                |
|                   | PORTC                        | (02hex)                |
| <value></value>   | Output value; pos<br>(0255). | ssible values: 00FFHex |

### < Return Value

If the Function is successfully executed, a '1' is returned. If an error occurs, a '0' Is returned. The cause of the error can be determined with the function *\_me300GetDrvErrMess*.

# 5.3.5 Error Handling

### \_me300GetDrvErrMess

### **♦** Description

This function is for the ME-260, ME-260D, ME-300.

If an error occurs during the processing of one of the API functions of the ME-300 driver, this routine returns the matching error code and text.

### Important note!

This function can only be called, if the previously called API function of the ME300.DLL returned an error code (i. e. error code 0)!

### • Definitions

| C:      | int _me300GetDrvErrMess (char *pcErrortext);                                                                                 |
|---------|----------------------------------------------------------------------------------------------------|
| Delphi: | Function _me300GetDrvErrMess (Var errortext: errorstring): integer;                                                          |
| Basic:  | Declare Function me300GetDrvErrMess Lib "me300_32"<br>Alias "_VBme300GetDrvErrMess@4" (ByVal errortext As<br>String) As Long |

### Parameter

| <errortext></errortext> | Pointer on a string; the return value is the error |
|-------------------------|----------------------------------------------------|
|                         | code.                                              |

## < Return Value

0, if there was no error or error code.

# Appendix

# A Specifications

### **PC Interface**

Bus system Baseaddress

Address space Interrupt ISA-16 bit selectable 0...1FE0Hex in steps of 20Hex (jumper) 32 byte 2, 3, 5, 7, 10...12, 15 (jumper)

# Analog Inputs (isolated)

| Input channels      | 16 single                                   | endend/8 diffe  | erential (jumper) |   |
|---------------------|---------------------------------------------|-----------------|-------------------|---|
| Programmable gain   | 1, 2, 4, 8 (PGA 203; optional with PGA 202; |                 |                   |   |
|                     | 1, 10, 100                                  | , 1000)         |                   |   |
| Programmable ranges | unipolar/                                   | bipolar (progra | ammable):         |   |
|                     | Gain wi                                     | th PGA 203:     |                   |   |
|                     | gain                                        | unipolar        | bipolar           |   |
|                     | 1                                           | 010 V           | ±10 V             |   |
|                     | 2                                           | 05 V            | ±5 V              |   |
|                     | 4                                           | 02.5 V          | ±2.5 V            |   |
|                     | 8                                           | 01.25 V         | ±1.25 V           |   |
|                     | Gain wi                                     | th PGA 202:     |                   |   |
|                     | gain                                        | unipolar        | bipolar           |   |
|                     | 1                                           | 010 V           | ±10 V             |   |
|                     | 10                                          | 01 V            | ±1 V              |   |
|                     | 100                                         | 00.1 V          | ±0.1 V            |   |
|                     | 1000                                        | 00.01 V         | ±0.01 V           |   |
| Input impendance    | >100 MΩ                                     | /30 pF          |                   |   |
| Multiplexer         | MAX 379                                     |                 |                   |   |
| A/D converter       | ADC MAY                                     | K 176           |                   |   |
| A/D resolution      | 12 bit                                      |                 |                   |   |
| Sampling rate       | 200 kHz                                     |                 |                   |   |
|                     | under HP                                    | VEE: max. 10    | 0 kHz             |   |
| Diff. non-linearity | ±3 LSB (0                                   | Gain=1 and ma   | x. sampling rate) | ) |
| Offset error        | adjustable                                  | 2               |                   |   |
| Inputs protected    | up to $\pm 15$                              | V               |                   |   |
| Isolation           | analogue                                    | section from I  | РС                |   |
| DC/DC converter     | ±15 V/3 V                                   | W for A/D sect  | ion               |   |
| Trigger             | timer inte                                  | rnal; TTL level | l                 |   |

| FIFO                  | 512 x 16 bit FIFO for A/D data; FIFO status bit can be polled by software; or interrupt |
|-----------------------|-----------------------------------------------------------------------------------------|
|                       | on "FIFO half full""                                                                    |
| Hardware channel list | up to 256 entries (channel number, gain,                                                |
|                       | unipolar/bipolar, end of list) for hardware                                             |
|                       | scan function                                                                           |
| Operating modes       | block-, single-, continuous-mode, timer                                                 |
|                       | controlled, trigger-, interrupt-mode (pro-                                              |
|                       | grammable)                                                                              |

# Analog Outputs (ME-300 only)

| Number of channels      | 4 independent                               |
|-------------------------|---------------------------------------------|
| D/A converter           | Quad DAC AD664JP, software programma-       |
|                         | ble                                         |
| Resolution              | 12 bit                                      |
| Output ranges           | 010 V, ±5 V, ±10 V                          |
| Output current          | max. 2 mA per channel                       |
| Load capacity           | max. 500 pF                                 |
| Gain error              | typ. ±3 LSB                                 |
| Offset error (unipolar) | max. ±2 LSB                                 |
| Zero error (bipolar)    | max. ±3 LSB                                 |
| Linearity error         | typ. ±2 LSB, max. ±4 LSB                    |
| Gain drift              | max. ±12 ppm/°C of full scale               |
| Offset drift (unipolar) | max. ±3 ppm/°C of full scale                |
| Zero drift (bipolar)    | max. ±12 ppm/°C of full scale               |
| Settling time           | max. 10 $\mu$ s (-10 V $\rightarrow$ +10 V) |
| DC/DC-converter         | $\pm 15$ V/1 W for D/A section              |
|                         |                                             |

# Digital I/O (ME-300 and ME-260D)

| Lines          | 24 (three 8 bit ports; BCT 543) |
|----------------|---------------------------------|
| Output current | low: max. 64 mA;                |
|                | high: max15 mA                  |
| Input voltage  | high: min. 2 V;                 |
|                | low: max. 0.8 V                 |

### **Counter/Timer**

| Number     | 3 (counter 1 and 0 cascaded)              |
|------------|-------------------------------------------|
| Resolution | 16 bit                                    |
| Counter    | 71054 (INTEL8253-compatible)              |
| Functions  | counter 0: starts channel list sequence;  |
|            | counter 2: time between conversion of two |
|            | successive channel list entries           |
Clock frequency

clock input counter 1: 1,5 MHz clock input counter 2: 3 MHz

#### **General Information**

Power consumption

Size

Connector Operating temperature Storage temperature Relative humidity typ. 1.5 A @ +5 V (without load) + load of the digital I/O and D/A-section ~160 mm x 100 mm (without bracket and ISA bus connector) 50pin D-Sub female 0...70°C 0...50°C 20...55% (not condensing)

#### **CE Certification**

EMC Directive Emission Noise immunity 89/336/EMC EN 55022 EN 50082-2

# B Pinout

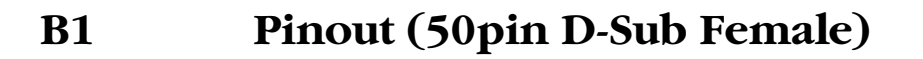

|                                                                                                    |                                                       | opto-isolated from rest of board<br>and from PC                                                                                                    |
|----------------------------------------------------------------------------------------------------|-------------------------------------------------------|----------------------------------------------------------------------------------------------------|
| DGND (ext. trg.)<br>AGND<br>Ext. trig.<br>AGND DAC<br>D/A channel D<br>D/A channel C<br>D/A channel A<br>D/A channel A<br>DIO_A0<br>DIO_A1<br>DIO_A2<br>DIO_A3<br>DIO_A3<br>DIO_A4<br>DIO_A5<br>DIO_A6<br>DIO_A7<br>V <sub>cc(digital)</sub> | $ \begin{array}{cccccccccccccccccccccccccccccccccccc$ | A/D channel 7A/D channel 6A/D channel 6A/D channel 14A/D channel 5A/D channel 13A/D channel 4A/D channel 12A/D channel 3A/D channel 12A/D channel 2A/D channel 11A/D channel 1A/D channel 10A/D channel 1A/D channel 10A/D channel 0A/D channel 9A/D channel 0A/D channel 8DIO_B0DIO_C0DIO_B1DIO_C1DIO_B2DIO_C2DIO_B3DIO_C3DIO_B5DIO_C5DIO_B6DIO_C6DIO_B7DIO_C7DGNDDIO_C7 |

Diagram 17: 50pin D-Sub female

**Note:** The gray background indicates opto-isolated lines; D/A lines not connected on ME-260 and ME-260D; digital I/O lines not connected on ME-260!

## C Accessories

The following accessories are optionally available for the ME-260(D) and ME-300 (further information on accessories can be found in the German Meilhaus Electronic main catalog):

#### ME-AB-D50M

50pin D-Sub terminal block (male connector) for ME-260, ME-260D and ME-300

#### ME-AK-D50

50pin D-Sub cable (male + female connector), 1 m, for ME-260, ME-260D and ME-300

#### **ME-PA Series**

Panel adaptor series for ME-260(D) and ME-300 for reliable wiring: The board's signals are wired from its D-Sub female connector to robust front end panels. The front end panels are mounted in a rack (ME-PA RACK). The board is connected to the panel adaptor via shielded 50way cable (max. 1 m), D-Sub.

#### Rack and Interface Board:

ME-PA RACKDesktop Rack for ME-PA Panel AdaptorME-300 IFInterface Board↔ME-PA Modules/Rack

#### Modules (Excerpt):

ME-PA D-LED1616 channel LED array
ME-PA D-REL88 channel relay output board
ME-PA D-MOST88 channel opto-isolated/MOS transistor output board
ME-PA D-MOSR88 channel MOS relay output board
ME-PA D-TAST88 channel industrial pushbutton input board
ME-PA D-SCHA88 channel miniswitch input board
ME-PA D-I24DC88 channel opto-isolated input board 24 V DC
ME-PA D-I24DH88 channel opto-isolated input board 24 V DC/200 kHz
ME-PA D-I24AC88 channel opto-isolated input board 24 V AC
ME-PA D-I23OA88 channel opto-isolated input board 230 V AC
ME-PA D-BU4M88 channel 4 mm female connectors (GND, VCC)
ME-PA A-BNC88 channel BNC connectors

# D Technical Questions

## D1 Hotline

If you should have any technical questions or problems with the board hardware or the driver software, please send us a fax to the following number:

 Fax hotline:
 ++ 49 (0) 89/89 01 66 28

 eMail:
 support@meilhaus.de

Please give a full description of the problems and as much information as possible, including operating system information.

## D2 Service address

We hope that your board will never need to be repaired. If this should become necessary please contact us at the following address:

#### Meilhaus Electronic GmbH

*Service Department* Fischerstraße 2 D-82178 Puchheim/Germany

If you would like to send a board to Meilhaus Electronic for repair, please do not forget to add a full description of the problems and as much information as possible, including operating system information.

## D3 Driver Update

The current driver versions are available around the clock on our ftp site. Access to the ftp site is password protected. To obtain access to the Meilhaus ftp site we ask that you register your company. This can be done on our homepage (http://www.meilhaus.com). We will fax or e-mail you the correct password to access the ftp site. For urgent requests, please give us a call directly at ++49 (0) 89/89 01 66-0.

# E Index

## **Function Reference**

me300AIScan 58 me300AISetChannelList 59 me300AISetTimer 60 \_me300AISetTrigger 61 \_me300AISingle 61 \_me300AOResetAll 63 \_me300AOSingle 63 me300DIGetBit 64 \_me300DIGetByte 65 me300DIOSetPortDirection 66 \_me300DOSetBit 67 \_me300DOSetByte 68 \_me300GetDLLVersion 55 me300GetDrvErrMess 69 \_me300MakeChannelList 57 me300PROMVersion 56

#### A

A/D Channels Wiring 23 A/D Section 22 Accessories 75 Analog Input \_me300AIScan 58 me300AISetChannelList 59 \_me300AISetTimer 60 \_me300AISetTrigger 61 me300AISingle 61 \_me300MakeChannelList 57 Analog Output \_me300AOResetAll 63 \_me300AOSingle 63 **API Functions 55** API-DLL 53 Appendix 71 B Balancing 39 Base Address 14

#### Basic Programming 41 C

C Programming 41 Cable 75 Changing board settings 17 Counter/Timer 31

#### D

D/A Channel Wiring 29 D/A Section 28 Delphi Programming 41 Description of the API Functions Analog Input 57 Analog Output 63 Error Handling 69 General Functions 55 Differential Operation 24 Digital I/O Section 31 Digital I/O \_me300DIGetBit 64 me300DIGetByte 65 me300DIOSetPortDirection 66 me300DOSetBit 67 \_me300DOSetByte 68 Driver Update 76 D-Sub female connector 21

## E

Error Handling \_me300GetDrvErrMess 69 Example Programs 41 External Trigger 26, 49

## F

Features 8 Function Reference 53 Functional Block Diagram 21 Functional Overview of the 32 Bit Driver 53

### G

General Functions \_me300GetDLLVersion 55 \_me300PROMVersion 56

#### H

Hardware 21 Hotline 76 HP VEE Example Programs 42 ME Board Menu 42 Programming 41 User Objects 42

#### I

Input Circuitries 26 Input Mode 14 Installation of the Hardware 13 Installation of Software under Windows95/98/NT 15 Interrupt Channel 15 Interrupt Processing 46 Introduction 7

## J

Jumper settings 14

#### K

Kernel driver 53

#### L

LabVIEW Example Programs 44 Programming 43 Virtual Instruments 43 Locations of the Jumpers 13

#### M

ME-260 8 ME-260D 8 ME-300 8 ME300\_32.DLL 53 ME300\_32.SYS 53 ME300\_32.VXD 53 ME-AB-D50M 75 ME-AK-D50 75 MEDLG32.DLL 53 ME-PA Series 75 Model Overview 8 **N** 

Naming Conventions 53

# Number of Boards 53 **P**

Package contents 7 Pinout 74 Pinout (50pin D-Sub Female) 74 Programming High Level Languages 41 on register level 44 under HP VEE 41 under LabVIEW 43 Programming the Registers A/D Conversion 45 Board Identification 51 D/A Conversion 49 Digital I/O 50 Prototype Area 26

#### R

Registers 33

#### S

Service address 76 Settings Base Address 14 D/A Mode 49 Input Mode 14 Interrupt Line 15 Simple A/D Conversion 45 Single-ended Operation 23 Specifications 71 System Requirements 10

#### T

Technical Questions 76 Terminal Block 75 Test Program 39

## U

Uninstall 18 of a Single Board 18 the Driver System 19 Updating the Board Driver 17 User Objects 43 **V** Virtual Instruments 44 Voltage Shape of the A/D Section 27 of the D/A Section 30 VxD driver 53